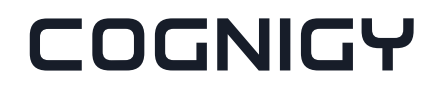

# **Corporate Design Basics**

### cognigy GmbH

Version 1.0 — 23.06.2020

# Table of contents

- 01 Brand Purpose
- 02 Brand Culture
- 03 Brand Filter
- 04 Logo
- 05 Claim
- 06 Colours
- 07 Typography (Website, Presentation & Emails)
- 08 Interaction elements
- 09 Design elements
- 10 Form Style
- 11 List Style
- 12 Examples

### 01 Brand Purpose

# Leading the automation of conversations to make life easier for everyone.

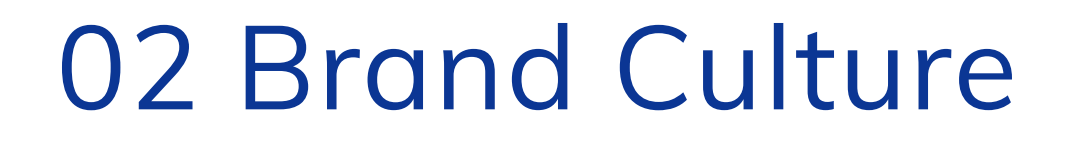

# Inspiring

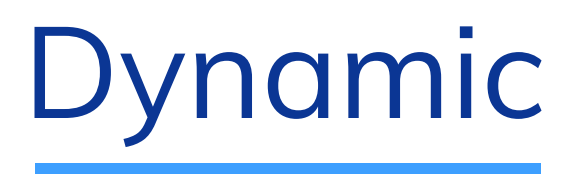

# Empowering

# 03 Brand Filter

|                            | Inspiring                                                                                                  | Dynamic                                                                                                    | Empowering                                                                                                    |
|----------------------------|----------------------------------------------------------------------------------------------------|----------------------------------------------------------------------------------------------------|----------------------------------------------------------------------------------------------------|
| Look & Feel                | <b>Activating</b><br>Creation of openness, use of white space,<br>activating colours, independent icon set | <b>Progressive</b><br>Movable/flexible design,<br>plasticity/moldability of design elements,<br>modular construction system | <b>Focused</b><br>Shape and color coding, clear and stable<br>visualization, tidy and clear, recurring<br>patterns                |
| Information Architecture   | <b>Leading</b><br>Inviting opportunities to discover new<br>functionalities                                | <b>Personalized</b><br>Personalized menus, dashboard, headlines<br>etc. Unlimited Expandability                             | <b>Structured</b><br>Clear differentiation and hierarchy of<br>content, user-centric                                              |
| User guidance & Navigation | <b>Proactive</b><br>Indications of possible interactions,<br>consistent use of hover effect                | <b>Smart</b><br>Intelligent options, indicators, notifications<br>etc., collapsible/expandable content                      | <b>Simplified</b><br>Clear guidance (teaching) and timely<br>feedback, simplification of node categories,<br>clear call-to-action |
| Animation                  | <b>Surprising</b><br>Discreet but surprising animation with<br>special details (Joy of use)                | <b>Alive</b><br>More movement and liveliness through<br>unobtrusive microanimations, based on<br>natural/physical movement  | <b>Supporting</b><br>Meaningful and leading animations,<br>appropriate feedback                                                   |

# 04 Logo

Company

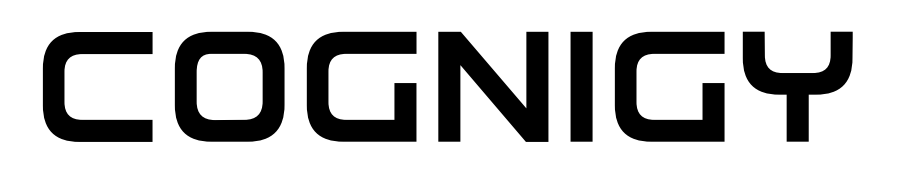

Black

Product

# 

Black

Royal Blue

Voice Gateway

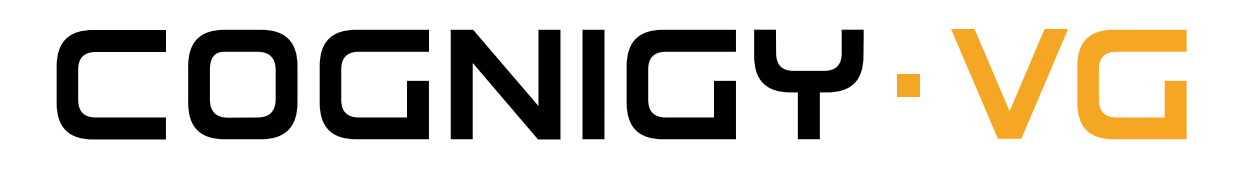

Black

Orange

The company is always shown in black, the product in blue. On dark backgrounds the representation is uniformly white.

All other combinations are not supported.

In App

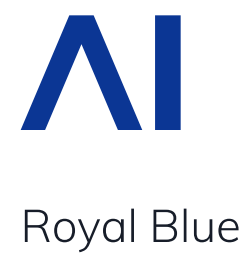

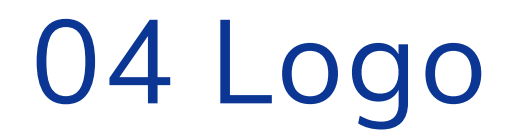

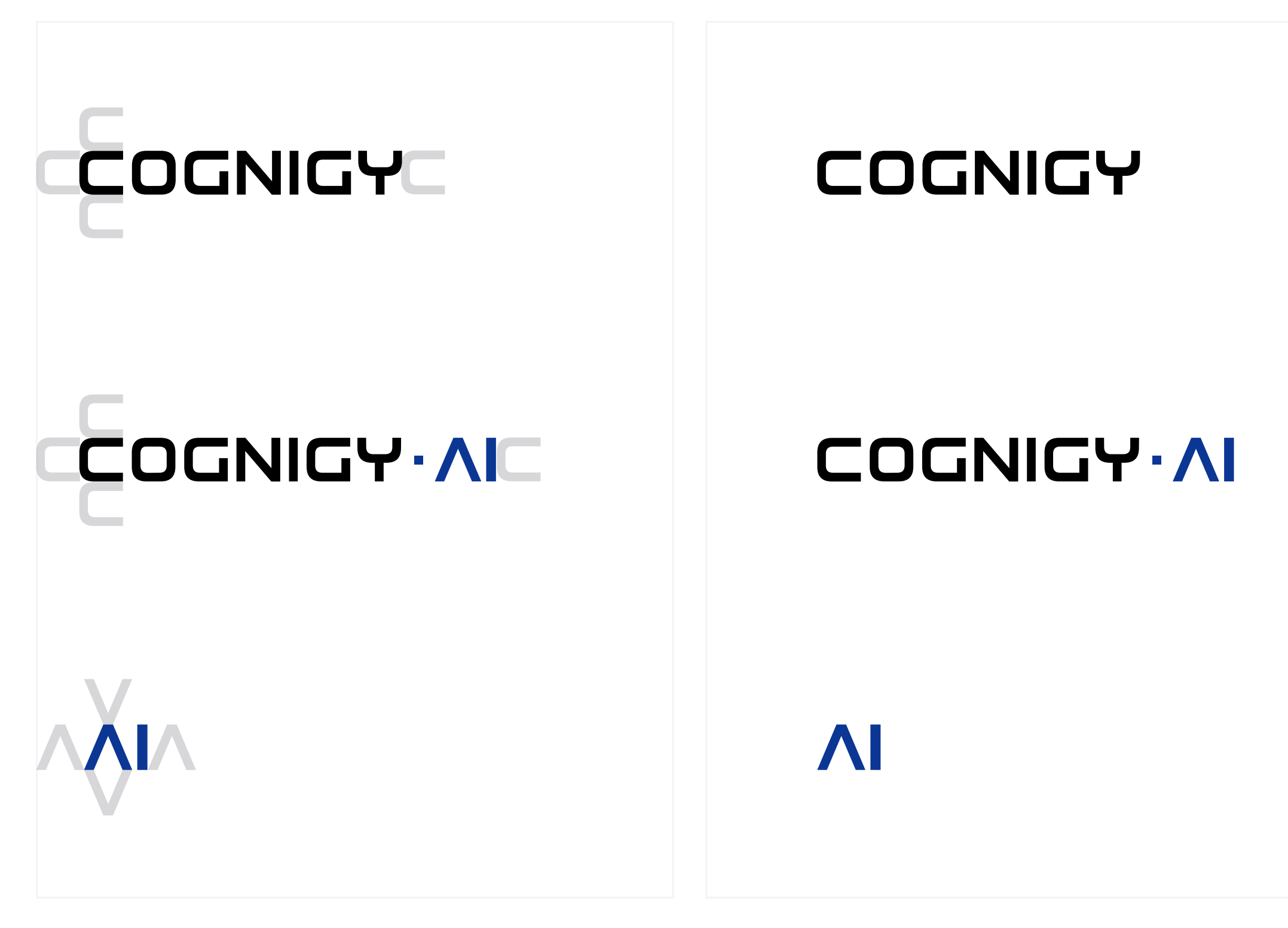

Safety clearance

Logo on light background

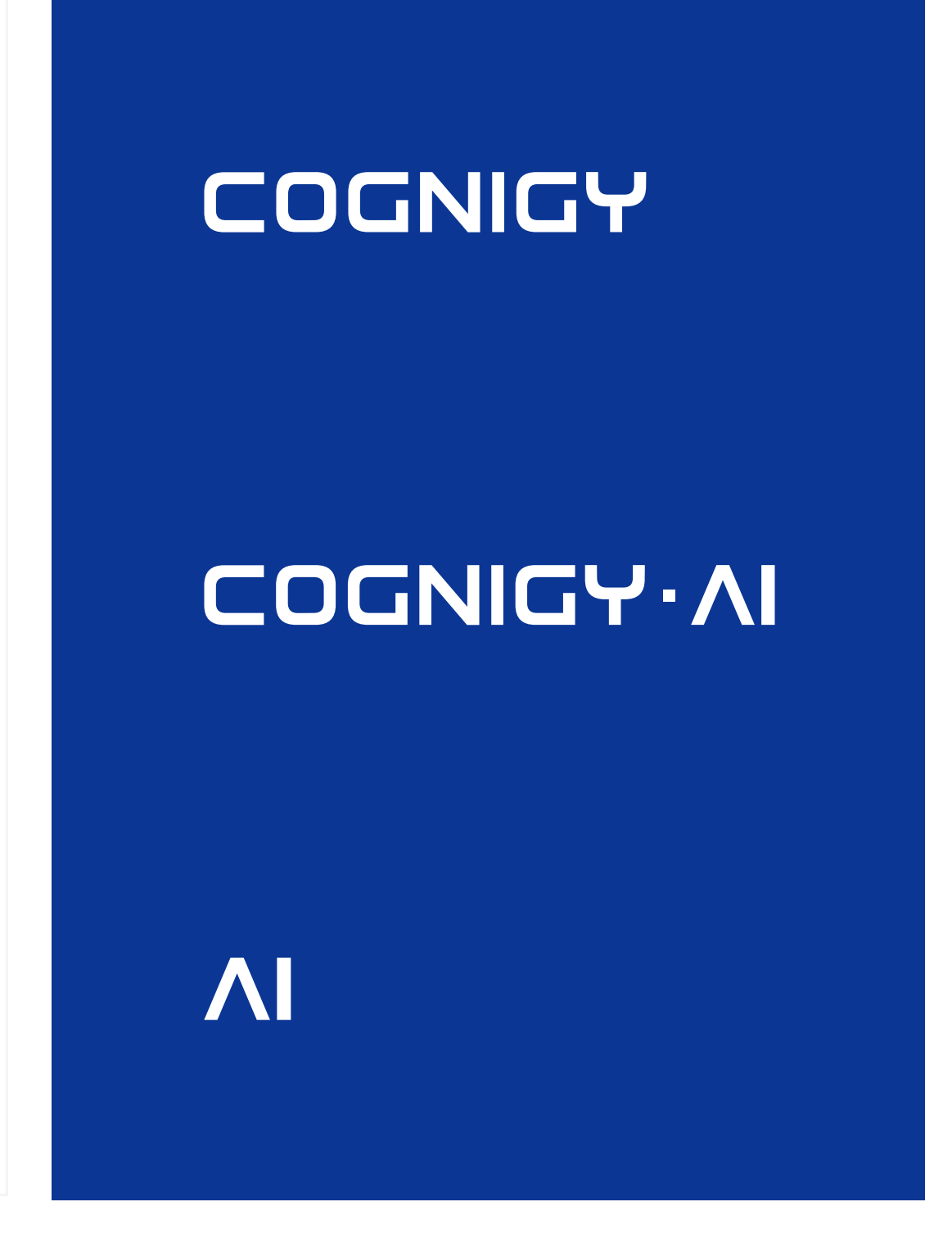

Logo on dark background

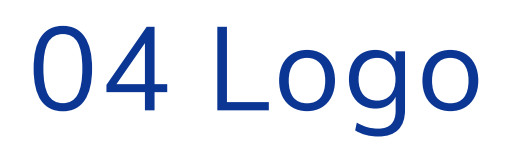

### Desktop Logo

The desktop logo is to be in Black (#000000) Color

Height of Logo to be 17 px Width of logo to be 140 px Desktop Logo

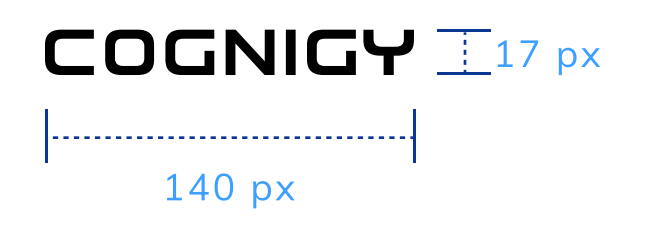

### Mobile Logo

The desktop logo is to be in Black (#00000) Color

Height of Logo to be 17 px Width of logo to be 140 px Mobile Logo

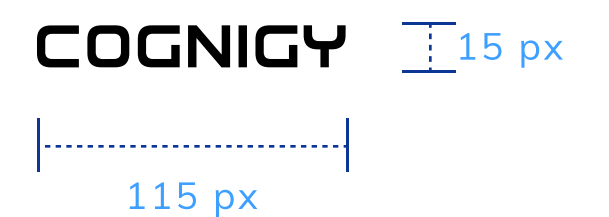

On dark backgrounds the representation is uniformly white.

### COGNIGY

### 

### ΛΙ

The minimum height of the logo is 16px.

### 04 Logo – Dont's

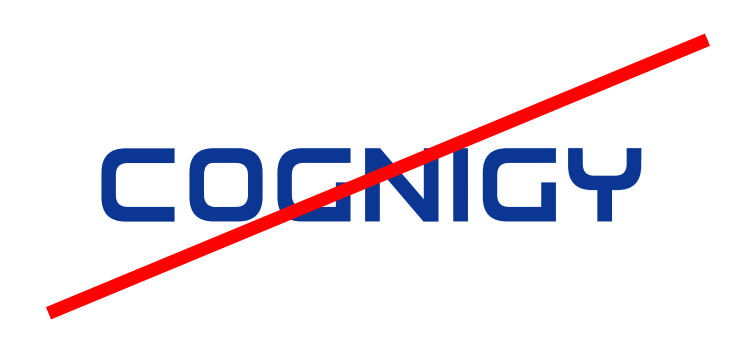

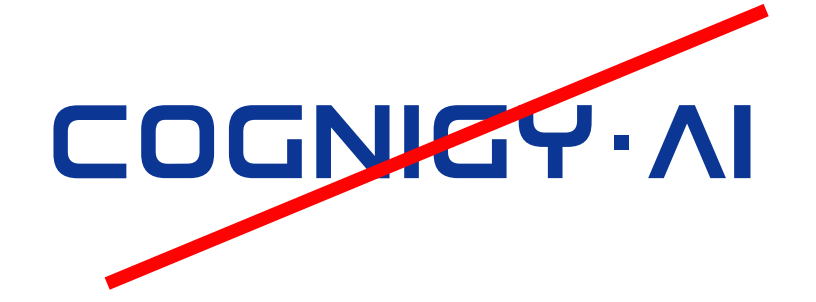

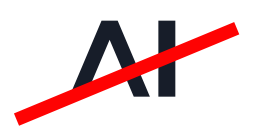

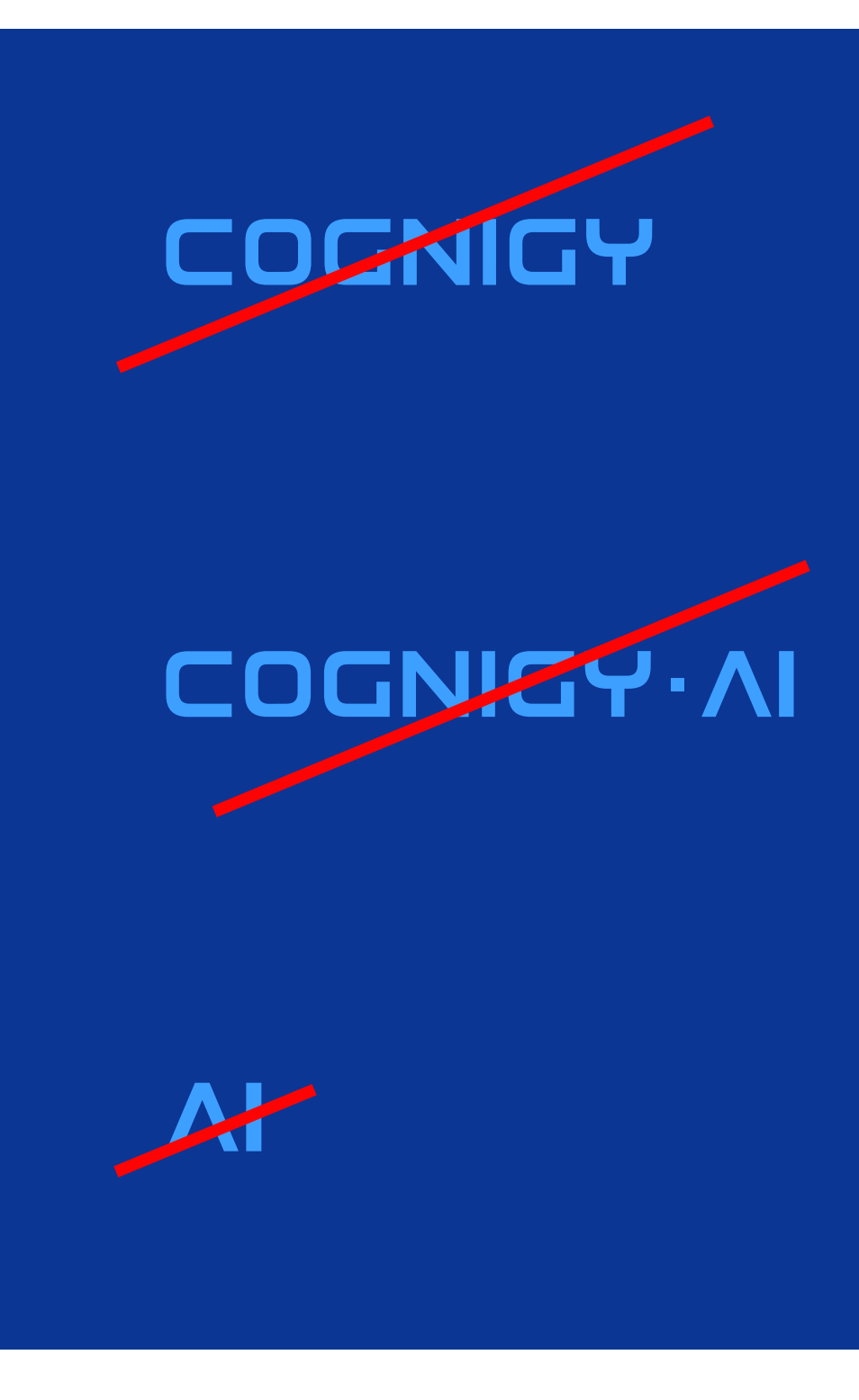

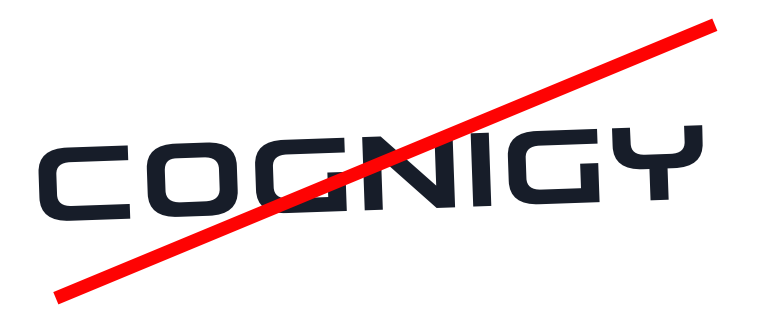

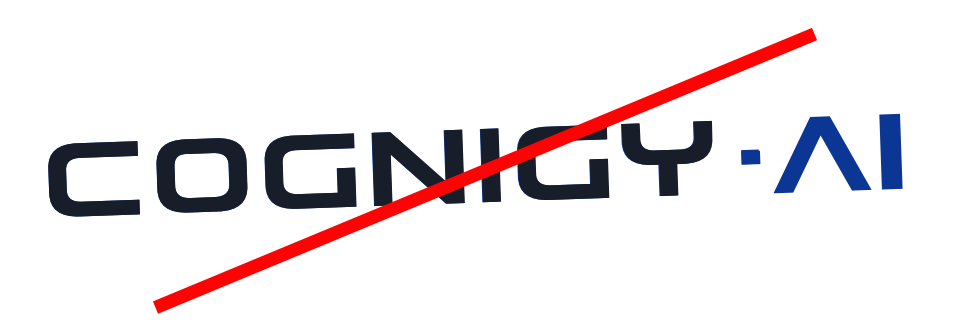

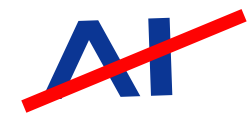

09

# 05 Claim

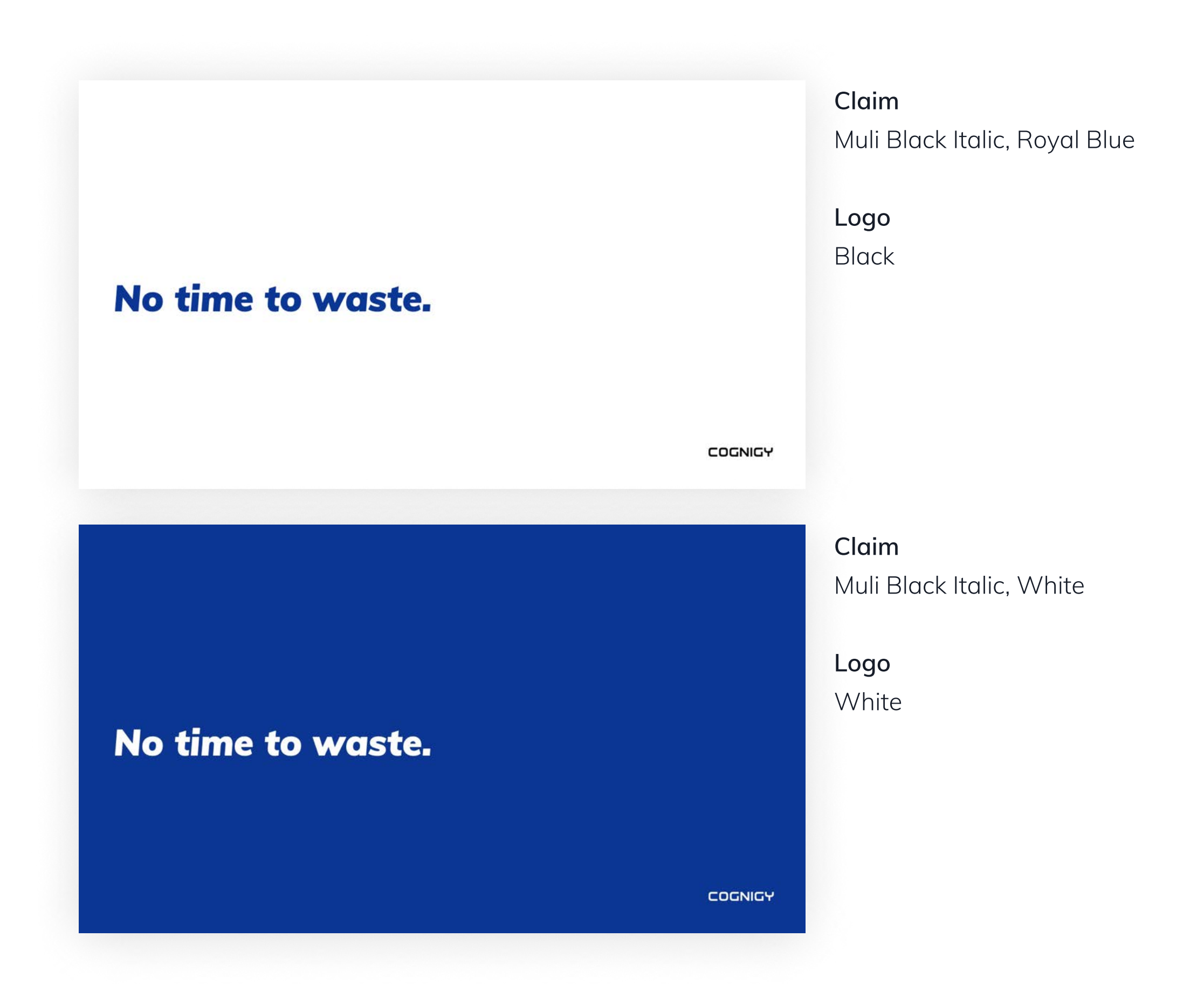

### 06 Colours

### **Primary Colors**

**Royal Blue** RGB: 11/54/148 Hex: #0B3694 PANTONE: 661 C **Azure Blue** RGB: 61/159/255 Hex: #3D9FFF PANTONE: 2171 C **Light blue** RGB: 245/249/252 Hex: #F5F9FC PANTONE: 656 C

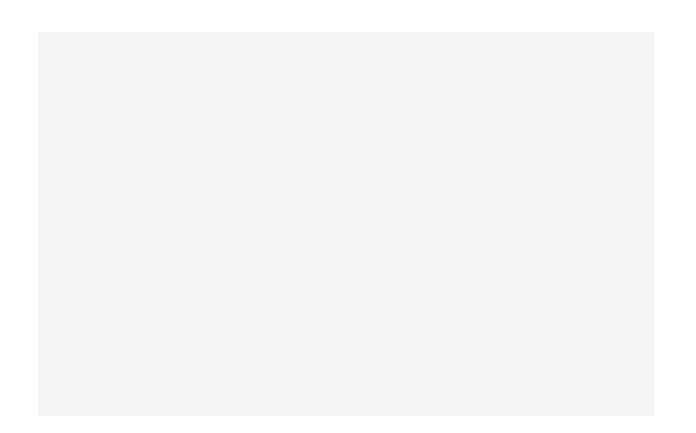

**Black** RGB: 0/0/0 Hex: #000000 PANTONE: Black 6 C

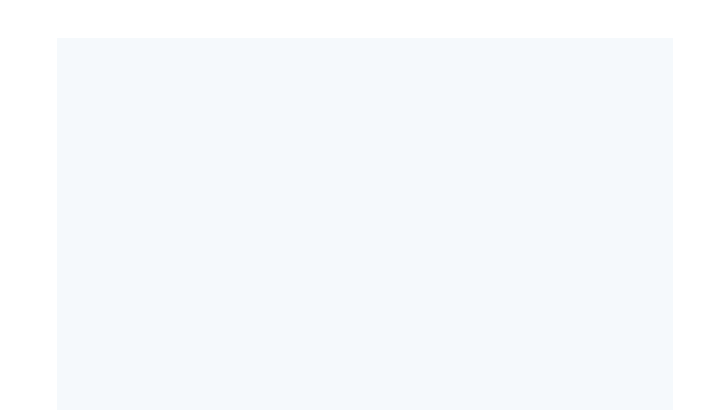

**Dark Grey** RGB: 23/29/41 Hex: #171D29 PANTONE: 7547 C **Grey** RGB: 231/237/247 Hex: #E7EDF7 PANTONE: 656 C

#### White

RGB: 255/255/255 Hex: #FFFFFF

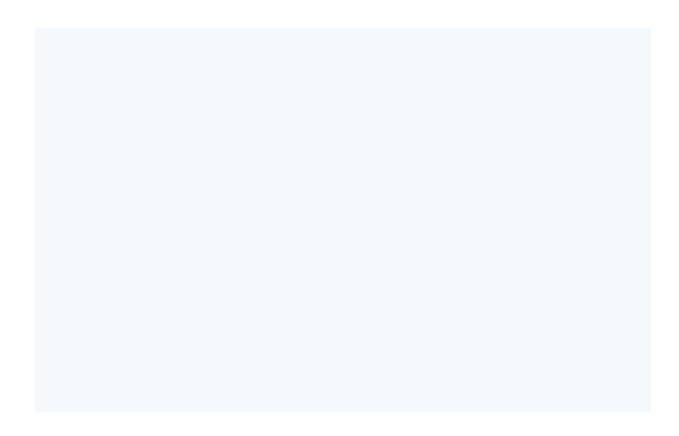

#### Light Grey

RGB: 245/245/246 Hex: #F5F5F6 PANTONE: 663 C

### 06 Colours

### Secondary Colors

**Green** RGB: 98/209/136 Hex: #62D188 PANTONE: 346 C **Light Blue** RGB: 144/202/249 Hex: #90CAF9 PANTONE: 2905 C

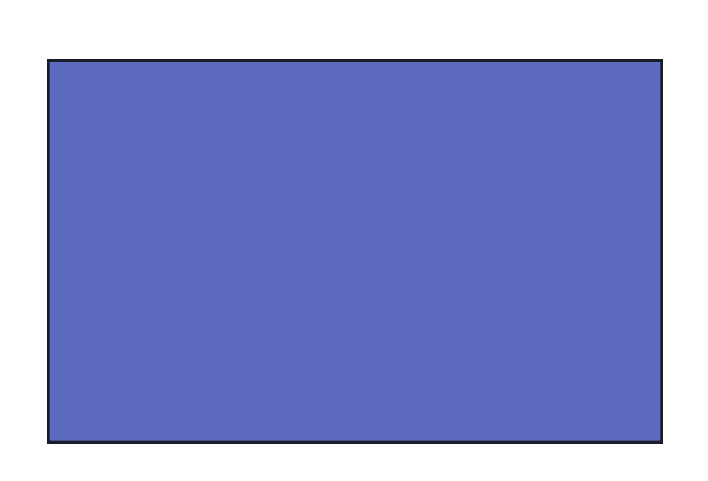

**Light Cobalt Blue** RGB: 92/107/192 Hex: #5C6BC0 PANTONE: 7456 C

**Lavender** RGB: 179/167/234 Hex: #B3A7EA PANTONE: 2705 C

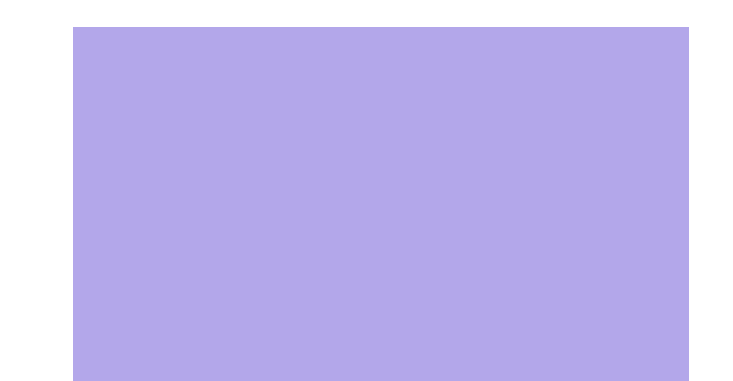

**Yellow** RGB: 255/194/55 Hex: #FFC237 PANTONE: 136 C **Orange** RGB: 246/166/35 Hex: #F6A623 PANTONE: 4008 C

#### Lilac

RGB: 138/123/196 Hex: #8A7BC4 PANTONE: 7446 C

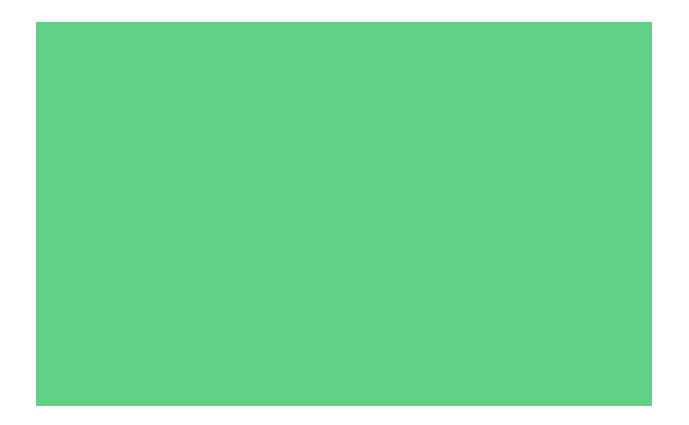

#### Red

RGB: 247/88/88 Hex: #F75858 PANTONE: 178 C

# 07 Typography - Website

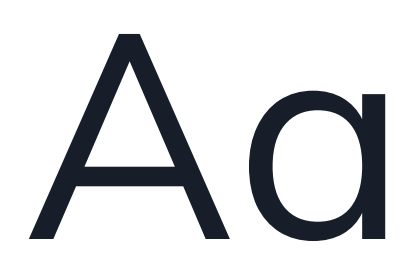

Muli Semibold, Regular & Light

### A B C D E F G H I J K L MN O P Q R S T U V W X Y Z

abcdefghijklmnop qrstuvw xyz Cognigy's corporate font is Muli. It is used in the Semibold,Regular and Light styles.

# 07 Typography - Website

# Headline

Muli, Regular, #0B3694

### 2. Headline, Subline

Muli, Semibold, #171D29

Сору

Muli, Light, #171D29

LABEL

Muli, Semibold, #3A394A

On dark backgrounds, the text color is uniformly white.

# 07 Typography - Website

# H1

Muli, Bold, 48px, #0B3694 Line Height : 56px Letter Spacing : -0.4px

### H2

Muli, Bold, 36px, #0B3694 Line Height : 44px Letter Spacing : 0px

### H3

Muli, Bold, 30px, #0B3694 Line Height : 40px Letter Spacing : 0.2px

### H4

Muli, Bold, 20px, #0B3694 Line Height : 24px Letter Spacing : 0.15px

### **H5**

Muli, Bold, 16px, #0B3694 Line Height : 20px Letter Spacing : 0.3px

### Sub Paragraph

Muli, Regular, 20px, #171D29 Line Height : 24px Letter Spacing : 0.15px

### Сору

Muli, Regular, 16px, #171D29 Line Height : 20px Letter Spacing : -0.3px

#### Navigation

Muli, Bold, 24px, #171D29 Line Height : 32px Letter Spacing : 0.2px

#### Label

Muli, Bold, 16px, #171D29 Line Height : 20px Letter Spacing : 0.15px

#### **Buttons**

Muli, Bold, 17px, #ffffff Line Height : 17px Letter Spacing : 0px

#### **Text Button**

Muli, Bold, 16px, #0B3694 Line Height : Auto Letter Spacing : 0.36px

#### Footer

Muli, Regular, 16px, #171D29 Line Height : 20px Letter Spacing : -0.3px

# 07 Typography - Presentation

### Slide Title

Muli, Bold, 32pt, #0B3694 Line Height : 1

### Conversational automation is a game changer

### H2

Muli, Bold, 20pt, #0B3694 Line Height : 1

Which of the following channels delivers the fastest solution in customer service?

### Subheading

Muli, Light(Bold), 18pt, #171D29 Line Height : 1.1

Virtual assistants, voice assistants and chatbots are automating communication for personalized customer and employee experiences at scale

H5 Muli, Light, 12pt, #171D29 Line Height : 1

YOUR CUSTOMERS

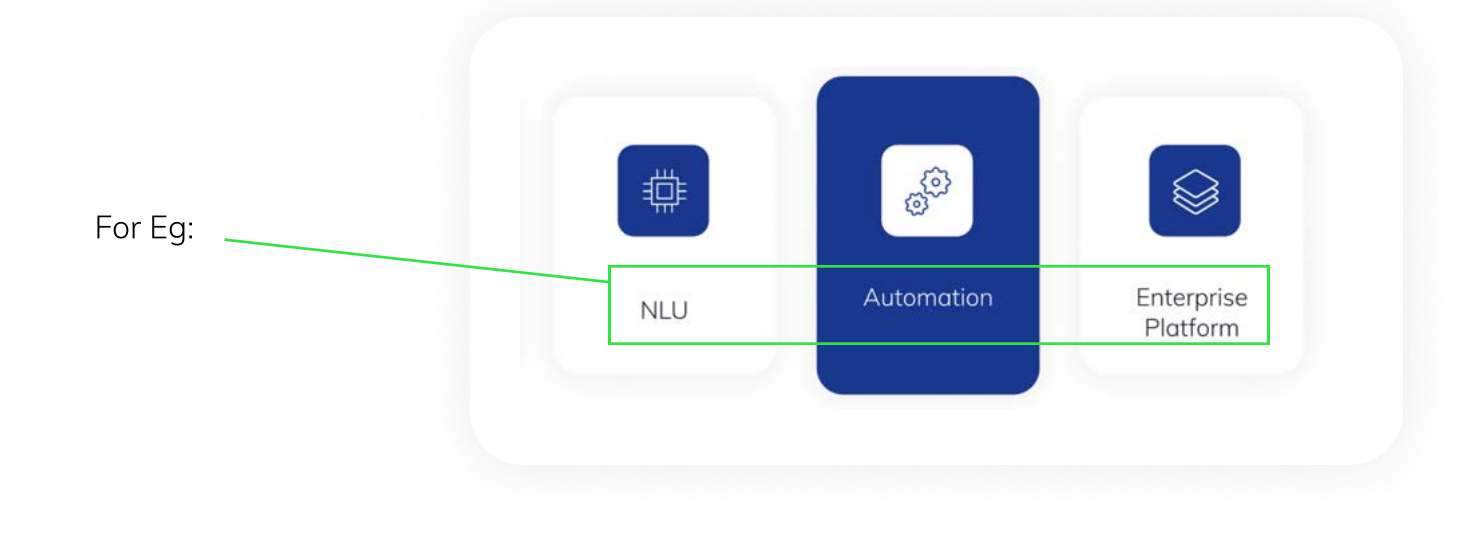

# 07 Typography - Presentation

H4

Muli, Light(Bold), 15pt, #0B3694 Line Height : 1

#### Sales & Marketing

Paragraph Muli, Light, 13pt, #171D29 Line Height : 1.3

Virtual assistants, voice assistants and chatbots are automating communication for personalized customer and employee experiences at scale

List Item

Muli, Light, 13pt, #171D29 Line Height : 1.3

- Enterprise-grade security
- Ops support (logging, audits, ...)
- Well Funded & Profitable

# 07 Typography - Emails

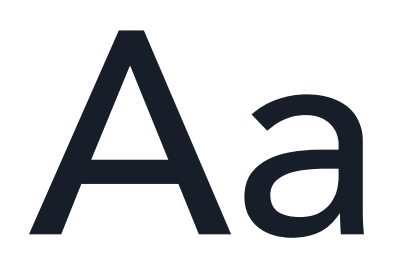

Avenir **Medium,** Regular & Light

### A B C D E F G H I J K L MN O P Q R S T U V W X Y Z

abcdefghijklmnop qrstuvw xyz Cognigy's Collateral font is Avenir. It is used in the Semibold,Regular and Light styles.

# 07 Typography - Emails

# Headline

Avenir, Medium, #0B3694

### 2. Headline, Subline

Avenir, Medium, #171D29

Сору

Avenir, Light, #171D29

LABEL

Avenir, Medium, #171D29

On dark backgrounds, the text color is uniformly white.

# 07 Typography - Emails

# H1

Avenir, Medium, 48px, #0B3694 Line Height : 56px Letter Spacing : -0.4px

### H2

Avenir, Medium, 36px, #0B3694 Line Height : 44px Letter Spacing : 0px

### H3

Avenir, Medium, 30px, #0B3694 Line Height : 40px Letter Spacing : 0.2px

### H4

Avenir, Medium, 20px, #0B3694 Line Height : 24px Letter Spacing : 0.15px

### H5

Avenir, Medium, 16px, #0B3694 Line Height : 20px Letter Spacing : 0.3px

### Sub Paragraph

Avenir, Bold, 20px, #171D29 Line Height : 24px Letter Spacing : 0.15px

### Сору

Avenir, Normal, 16px, #171D29 Line Height : 20px Letter Spacing : -0.3px

### Label

Avenir, Bold, 16px, #171D29 Line Height : 20px Letter Spacing : 0.15px

### Main navigation Main navigation — hover Home Product Solutions Partners Home Home Product Solutions Partners Home Footer Footer — hover **Solutions** Solutions **Customer Service Automation Customer Service Automation** Service Desk Automation Service Desk Automation, #0B3694 Play Button — hover Play Button

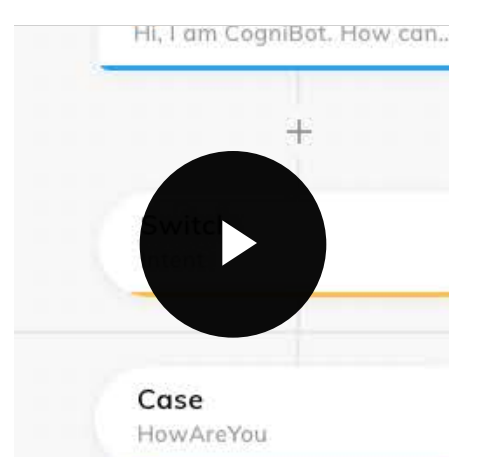

Product Solutions Partners

**Product Solutions Partners** 

HI, I am CogniBot. How can..

Case

HowAreYou

### **Buttons**

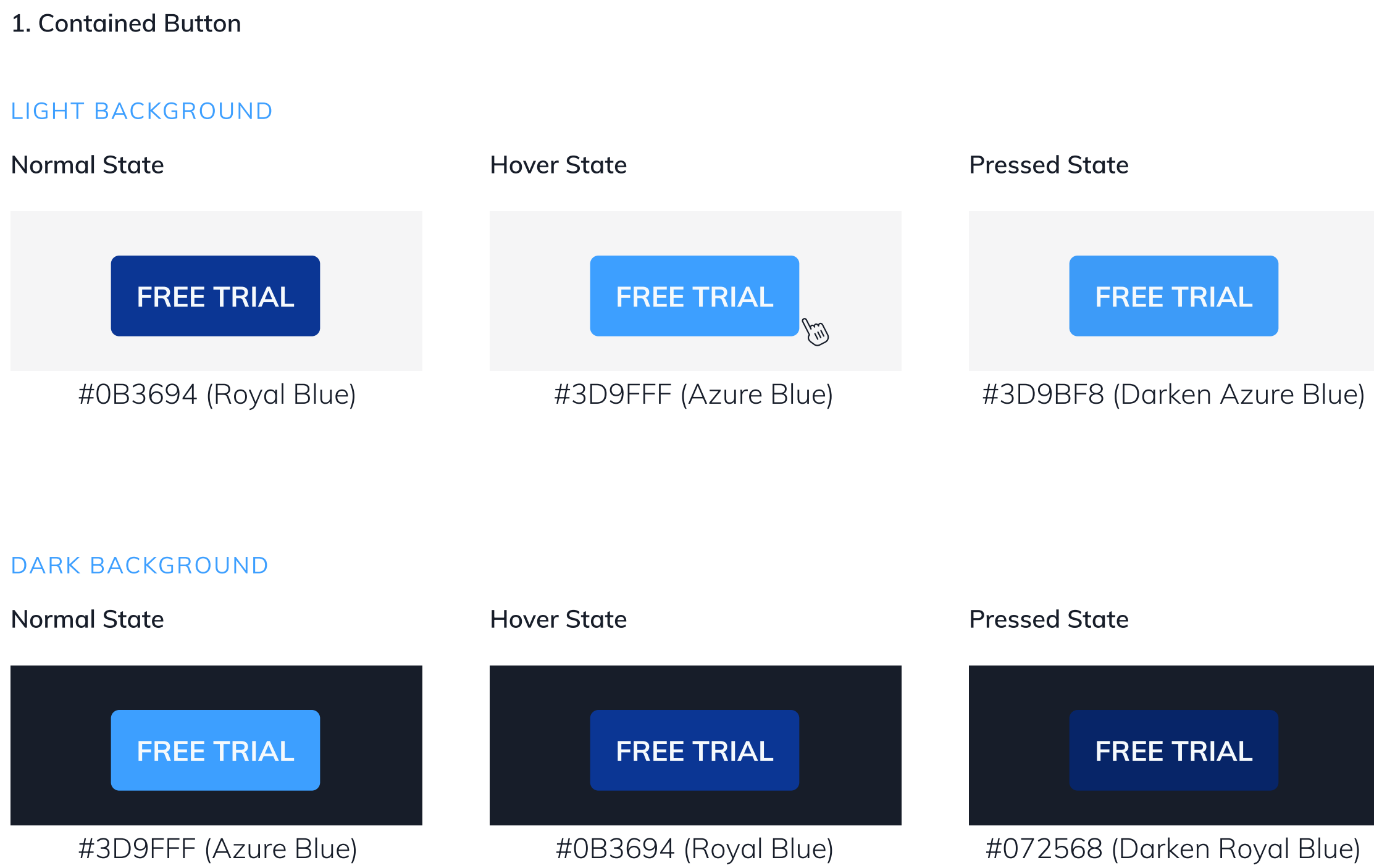

### **Royal Blue**

#0B3694

**Azure Blue** 

#3D9FFF

Darken Azure Blue

#3D9FFF

### Darken Royal Blue

#072568

The behavior of the Call to Action can be inverted when applied on a dark background at the hero/stage module.

### **Buttons**

2. Text Buttons

#### LIGHT BACKGROUND

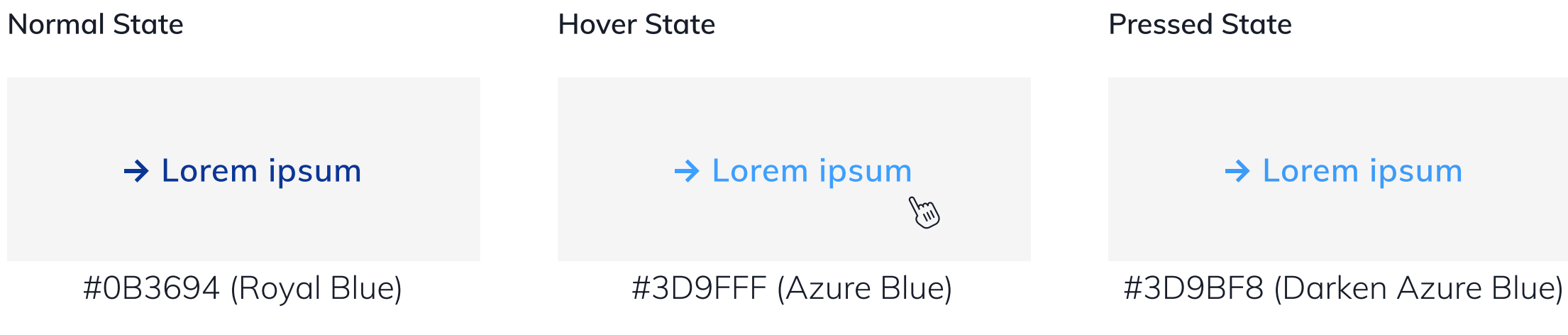

#### DARK BACKGROUND

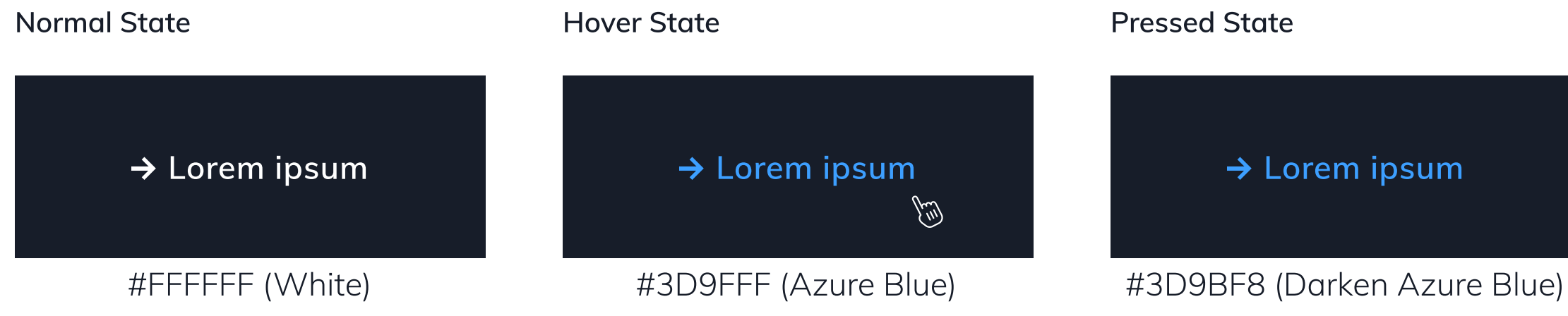

### White

#FFFFFF

### **Royal Blue**

#0B3694

### **Azure Blue**

#3D9FFF

### Darken Azure Blue

#3D9FFF

The behavior of the Call to Action can be inverted when applied on a dark background at the hero/stage module.

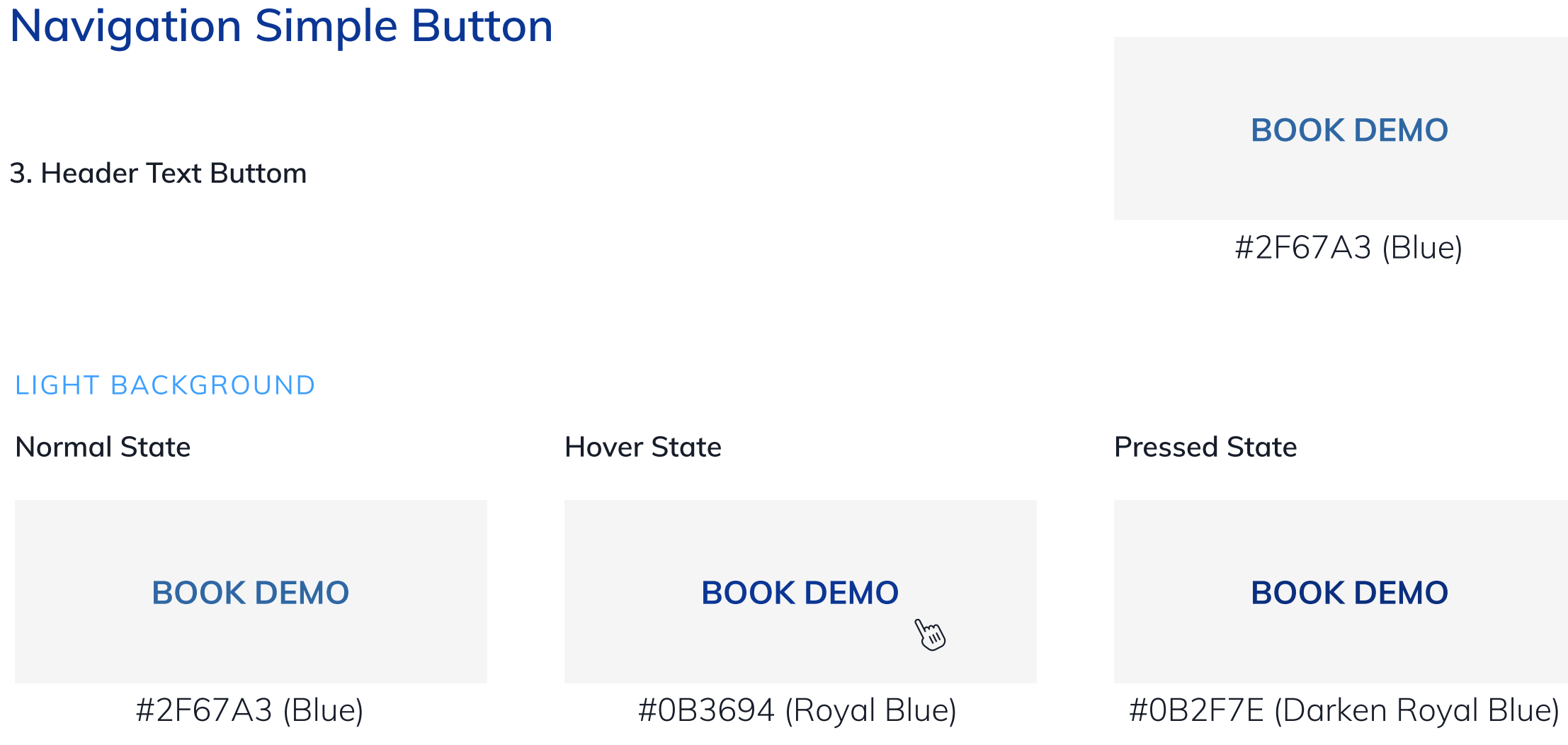

Text button if used in the header should be in Blue (#2F67A3) color.

The behavior of the Call to Action can be inverted when applied on a dark background at the hero/stage module.

White #FFFFFF

**Royal Blue** 

#0B3694

**Azure Blue** #3D9FFF

### Darken Azure Blue

#3D9FFF

### **Box Hover Effect**

#### Normal State

In Normal state, the container stroke (Border) will be in Royal blue (#0B3694) color with 15% opacity.

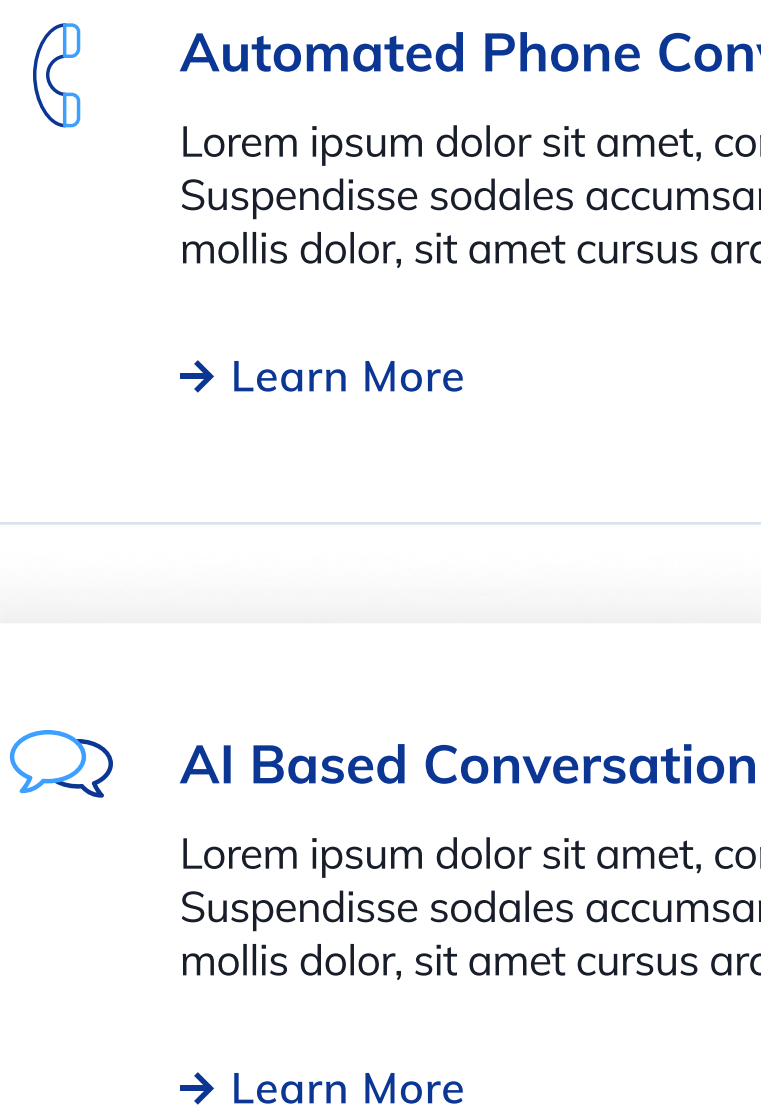

#### Hover State

In Hover state, the container will get a shadow.

#### SHADOW DEFINATION:

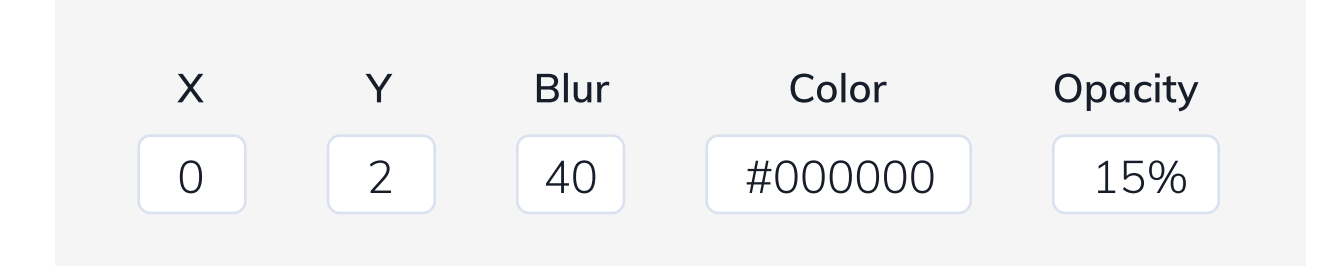

### **Automated Phone Conversations**

Lorem ipsum dolor sit amet, consectetur adipiscing elit. Suspendisse sodales accumsan feugiat. Aliquam pretium mollis dolor, sit amet cursus arcu pharetra non.

Lorem ipsum dolor sit amet, consectetur adipiscing elit. Suspendisse sodales accumsan feugiat. Aliquam pretium mollis dolor, sit amet cursus arcu pharetra non.

(m)

### 09 Design elements – Quotes

"Lorem ipsum dolor sit amet, consetetur sadipscing elitr, sed diam nonumy eirmod tempor invidunt ut labore et dolore magna aliquyam erat, sed diam voluptua."

Max Musterkunde, CEO

"Lorem ipsum dolor sit amet, consetetur sadipscing elitr, sed diam nonumy eirmod tempor invidunt ut labore et dolore magna aliquyam erat, sed diam voluptua."

Max Musterkunde, CEO

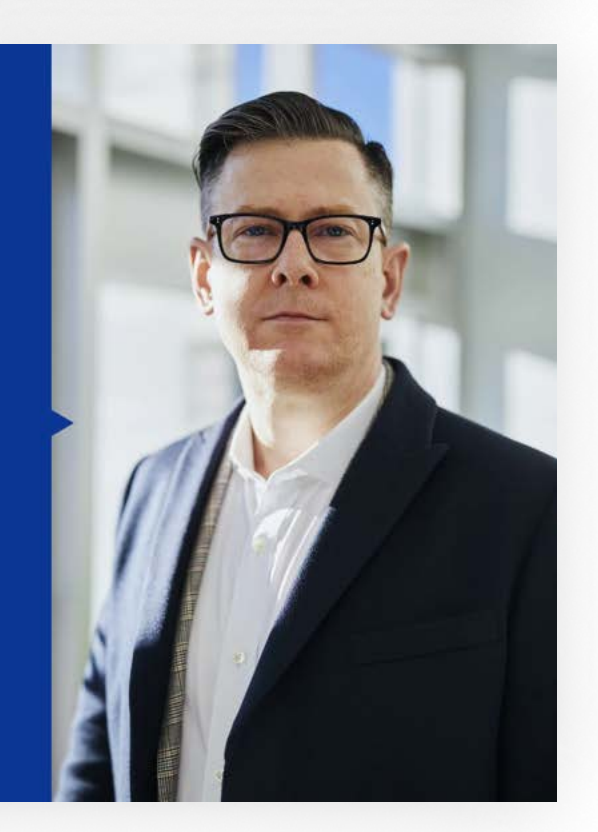

Quotations are presented in the form of a stylised speech bubble, with white text on a blue background.

**Background colour:** Royal Blue

**Text color:** White

### 09 Design elements – Representation Devices

Lorem ipsum dolor sit amet, consectetur adipiscing elit, sed do eiusmod tempor incididunt ut labore et dolore magna aliqua.

> Lorem ipsum dolor sit amet, consectetur adipiscing elit

6

Lorem ipsum dolor sit amet, consectetur adipiscing elit, sed do eiusmod tempor incididunt ut labore et dolore magna aliqua.

#### Lorem ipsum dolor sit consetetur

#### Subtitle lorem ipsum

01 Ut wisi enim ad minim veniam, quis nostrud exerci tation ullamcorper suscipit lobortis nisl ut aliquip ex ea commodo conseguat.

02 Ut wisi enim ad minim veniam, quis nostrud exerci tation ullamcorper suscipit lobortis nisl ut aliquip ex ea commodo consequat.

03 Ut wisi enim ad minim veniam, quis nostrud exerci tation ullamcorper suscipit lobortis nisl ut aliquip ex ea commodo conseguat.

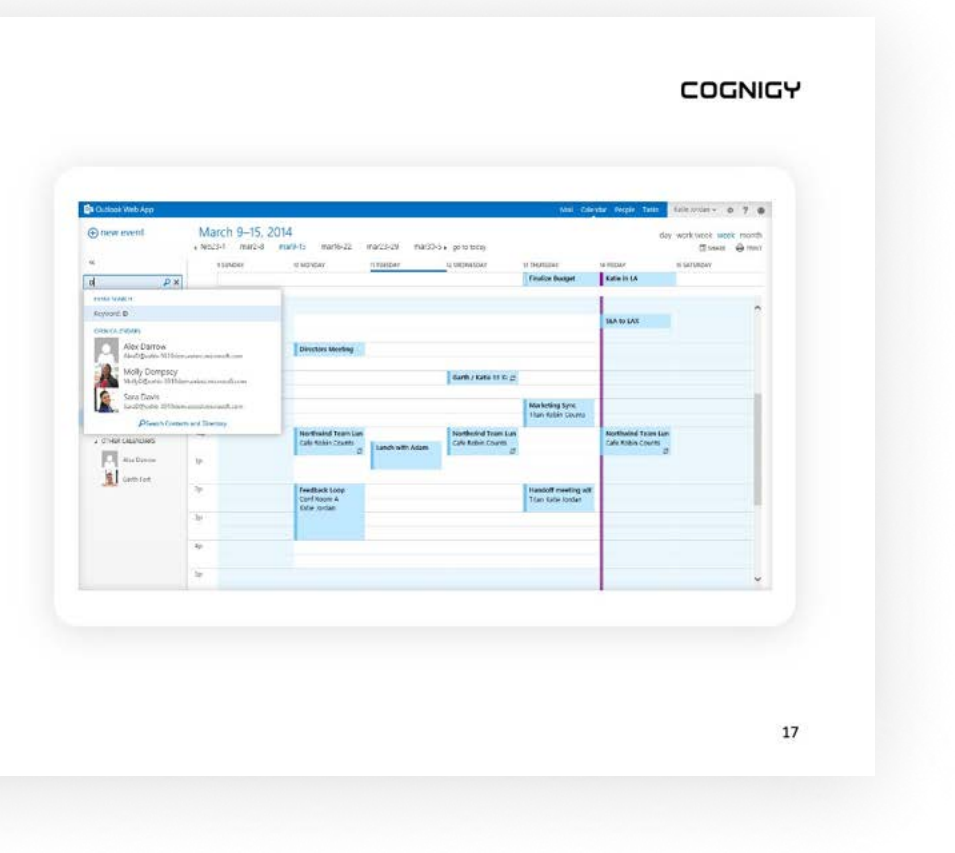

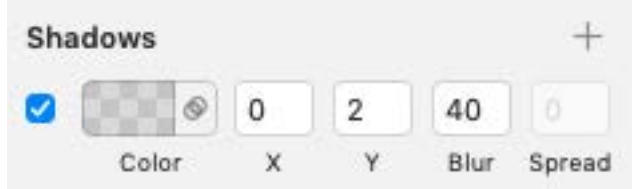

Schatteneinstellung in Sketch

Λ

Λ

Devices are abstracted as much as possible, represented as a white area with rounded corners. They are set with a shadow.

# 09 Design elements – Display Screenshots

| Cose<br>Beneficial to context<br>Function<br>Function<br>Functi | ∧I Pres<br>Q s | ales Bot OrchestratorFlow 👻 | Cha                                     | ırt | Language Settings                   | Q | 2 🗆 | ) |
|----------------------------------------------------------------------------------------------------|----------------|-----------------------------|-----------------------------------------|-----|-------------------------------------|---|-----|---|
| +<br>B<br>Creating<br>Creating<br>Fine post Detail<br>Fine post Detail<br>Fin                                                                                                    | 9              |                             | ► Start                                 |     |                                     |   |     |   |
| Send Text   Before     Period     Period                                                                                                    | Ba             |                             | +                                       |     |                                     |   |     |   |
| +                                                                                                    | LE             |                             | Send Text<br>Hi, I am CogniBot. How can |     |                                     |   |     |   |
| b<br>b<br>b<br>c<br>c<br>c<br>c<br>c<br>c<br>c<br>c<br>c<br>c<br>c<br>c<br>c                                                                                                    | <del>о.,</del> |                             | ÷                                       |     |                                     |   |     |   |
| Default       Case         HowAveYou       +         Send Text       Send Text         Serry, I didn't inderstand       +         +       Send Text         Stop Flow       If         guestantCur       Previewed Without         Bission       If         Guestant House       If         Bission       If         Guestant House       If         Image: Serry Label       Image: Serry Label         Image: Serry Label       Image: Serry Label                                                                                                    | <sub></sub>    |                             | Switch<br>Intent                        | +   |                                     |   |     |   |
| Send Text<br>Sorry, I didn't understand                                                                                                    | ≋<br>₽         | Default                     | Case<br>HowAreYou                       |     | <b>Case</b><br>HandolfRequest       |   |     |   |
| <ul> <li>Send Text<br/>Sorry, I didn't understand</li> <li>+</li> <li>Stop Flow</li> <li>If<br/>cp.returnCus</li> <li>BB</li> <li>Chinanels</li> <li>Channels</li> <li>Channels</li> <li>Channels</li> <li>Title</li> <li>Title</li> <li>Send Text</li> </ul>                                                                                                    | ©              | +                           | +                                       |     | +                                   |   |     |   |
| +<br>Stop Flow                                                                                                    |                | Sorry, I didn't understand  | Send Text<br>I'm good, thanks!          |     | Add to Context<br>Requested Handoff |   |     |   |
| Image: Constraint of the second second s                                                                                                    |                | +<br>Stop Flow              | If<br>cp.returnCus<br>₩<br>€            | •   | Edit node                           |   |     |   |
| Send Text                                                                                                    |                |                             | R                                       |     | Title                               |   |     |   |
|                                                                                                    |                |                             | 8                                       |     | Send Text                           |   |     |   |

If the screenshots are not displayed in Devices, they should be highlighted with the same shadow settings as the representation fo devices.

# 09 Design elements – Information graphics

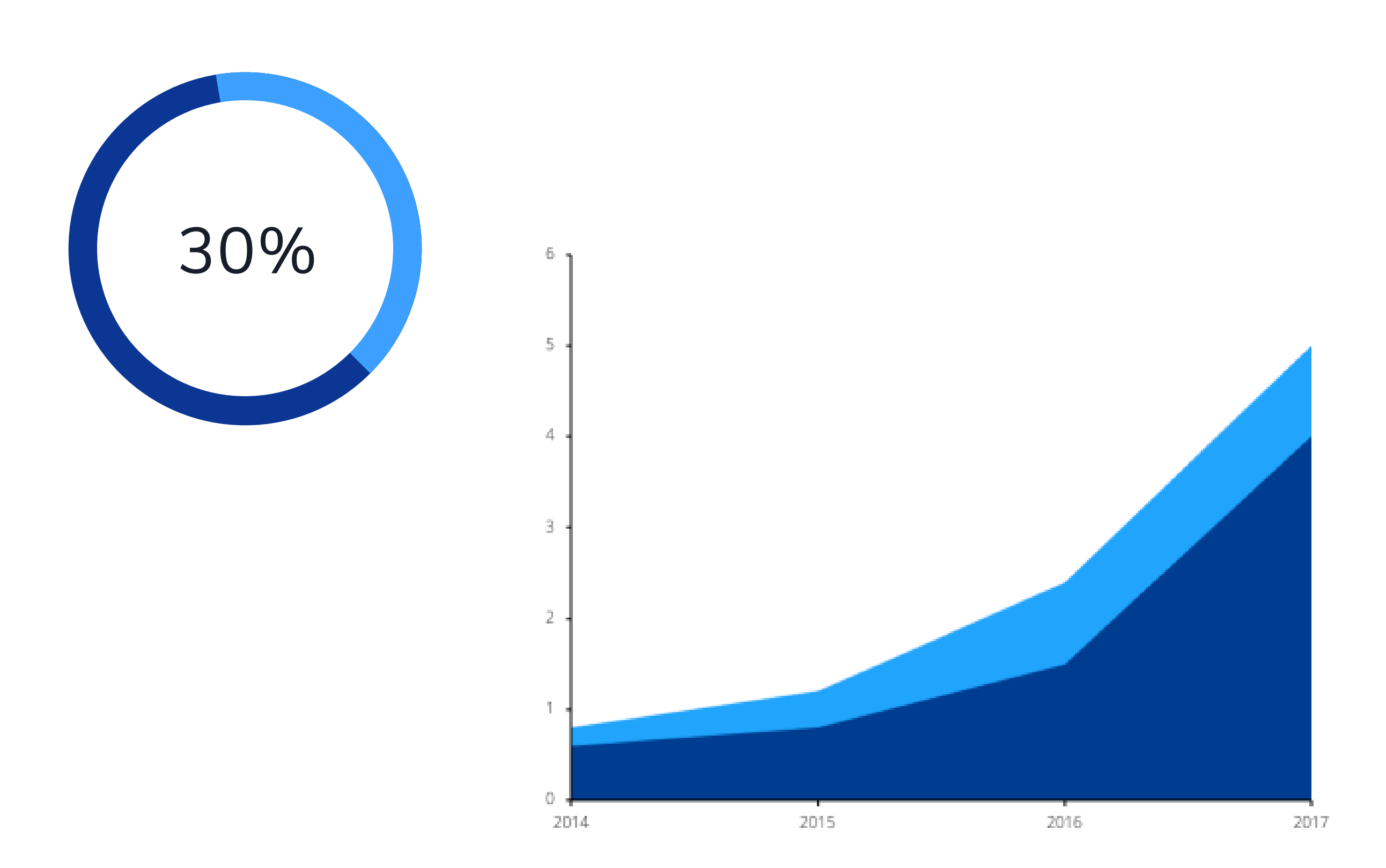

Infographics are displayed flat, based on the two central blue tones.

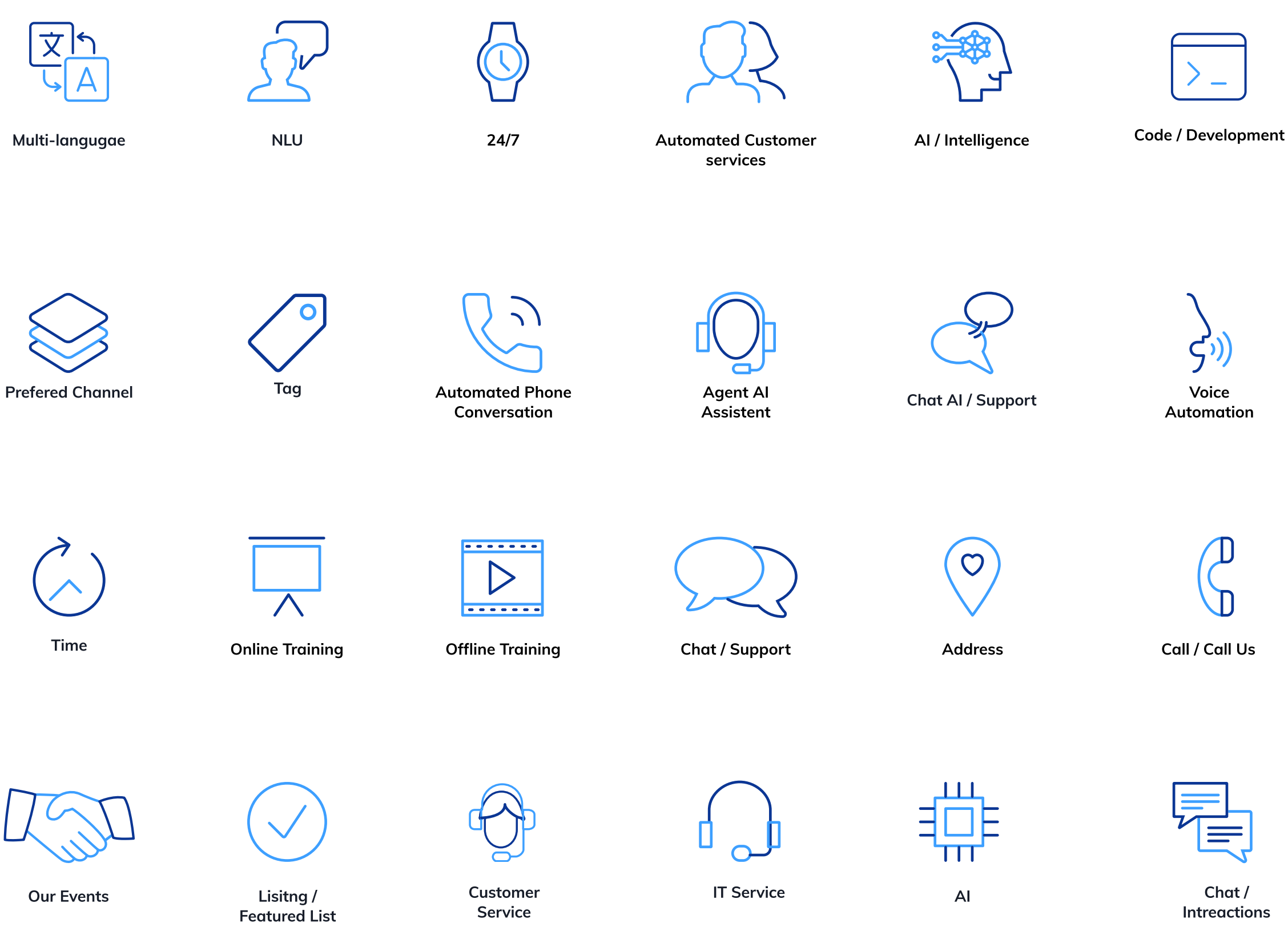

For illustrations and icons, the icon set "lconsmind" is used.

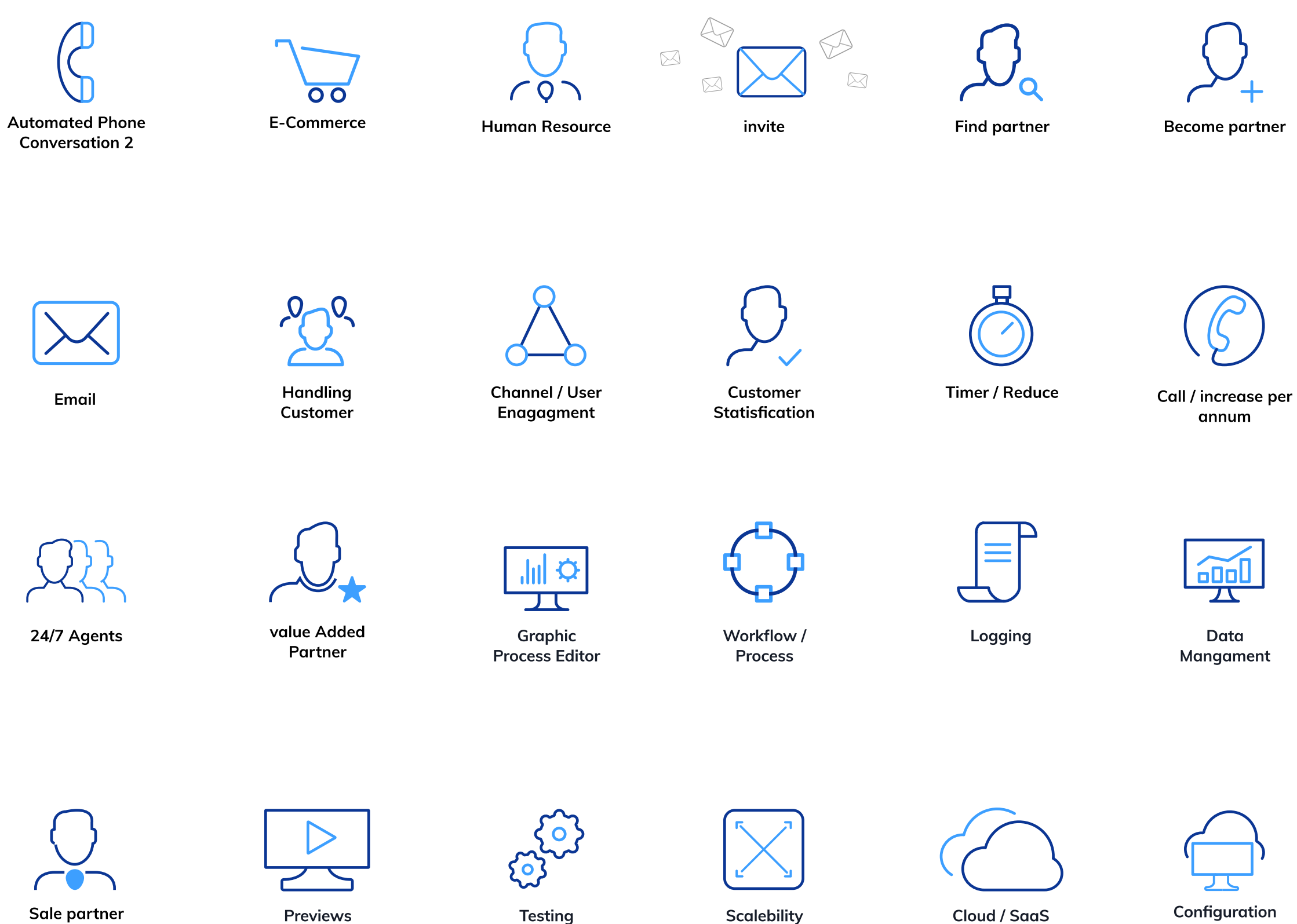

For illustrations and icons, the icon set "lconsmind" is used.

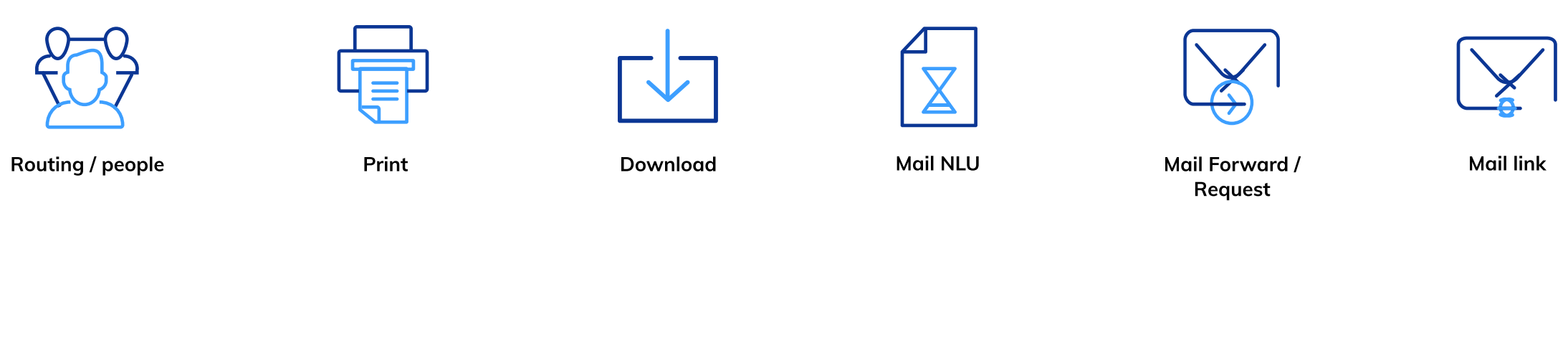

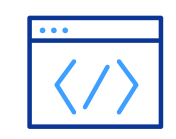

Intregated / Editor

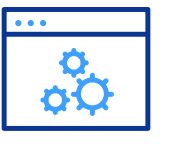

API

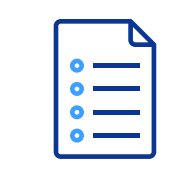

Documentations / **Recent Post** 

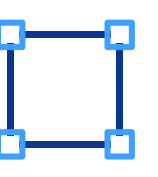

Framework

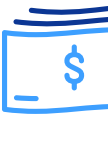

Date/Clander

Cost

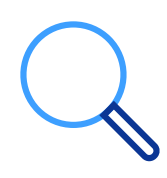

Search

For illustrations and icons, the icon set "lconsmind" is used.

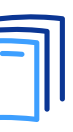

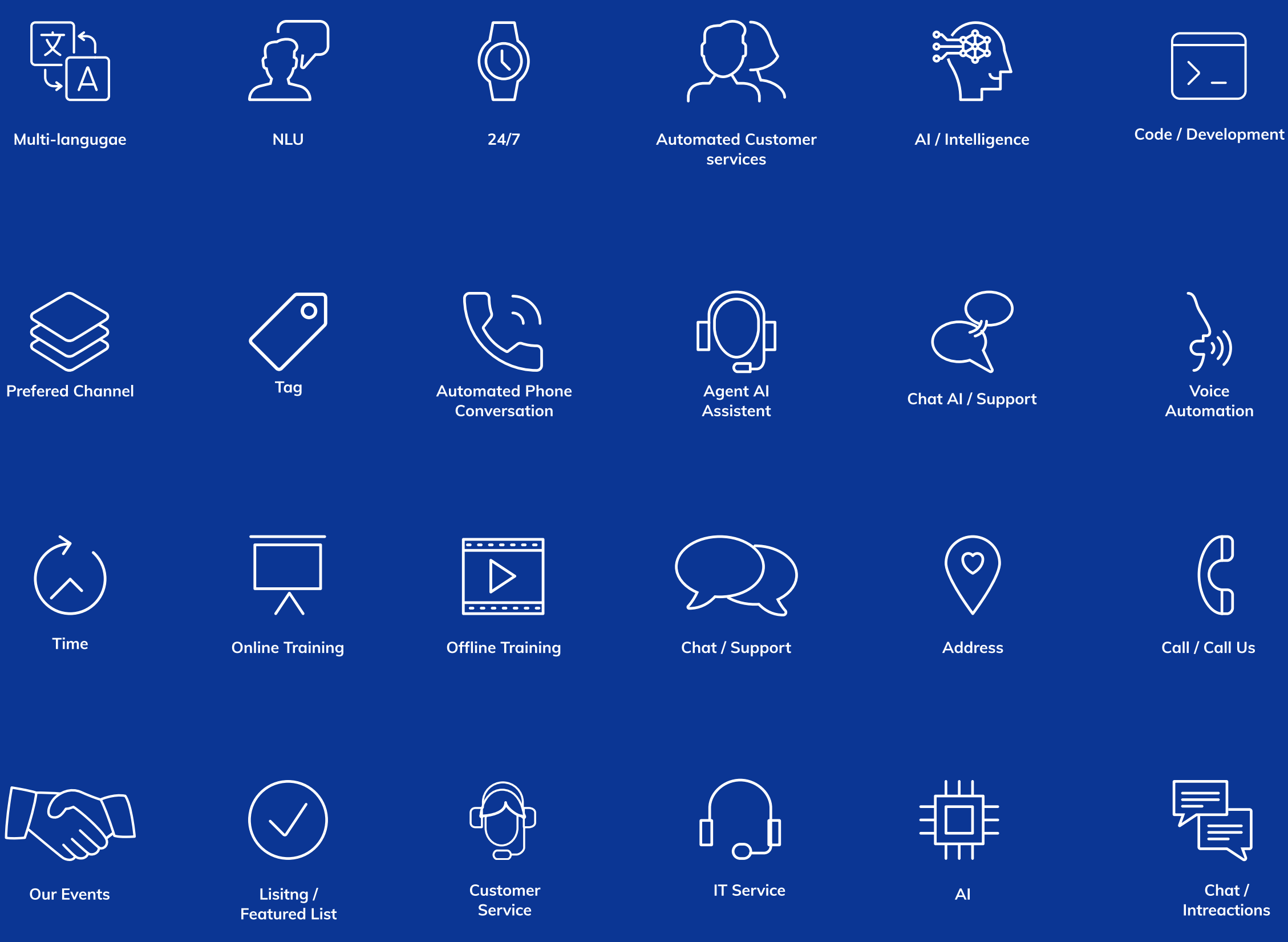

For illustrations and icons, the icon set "lconsmind" is used.

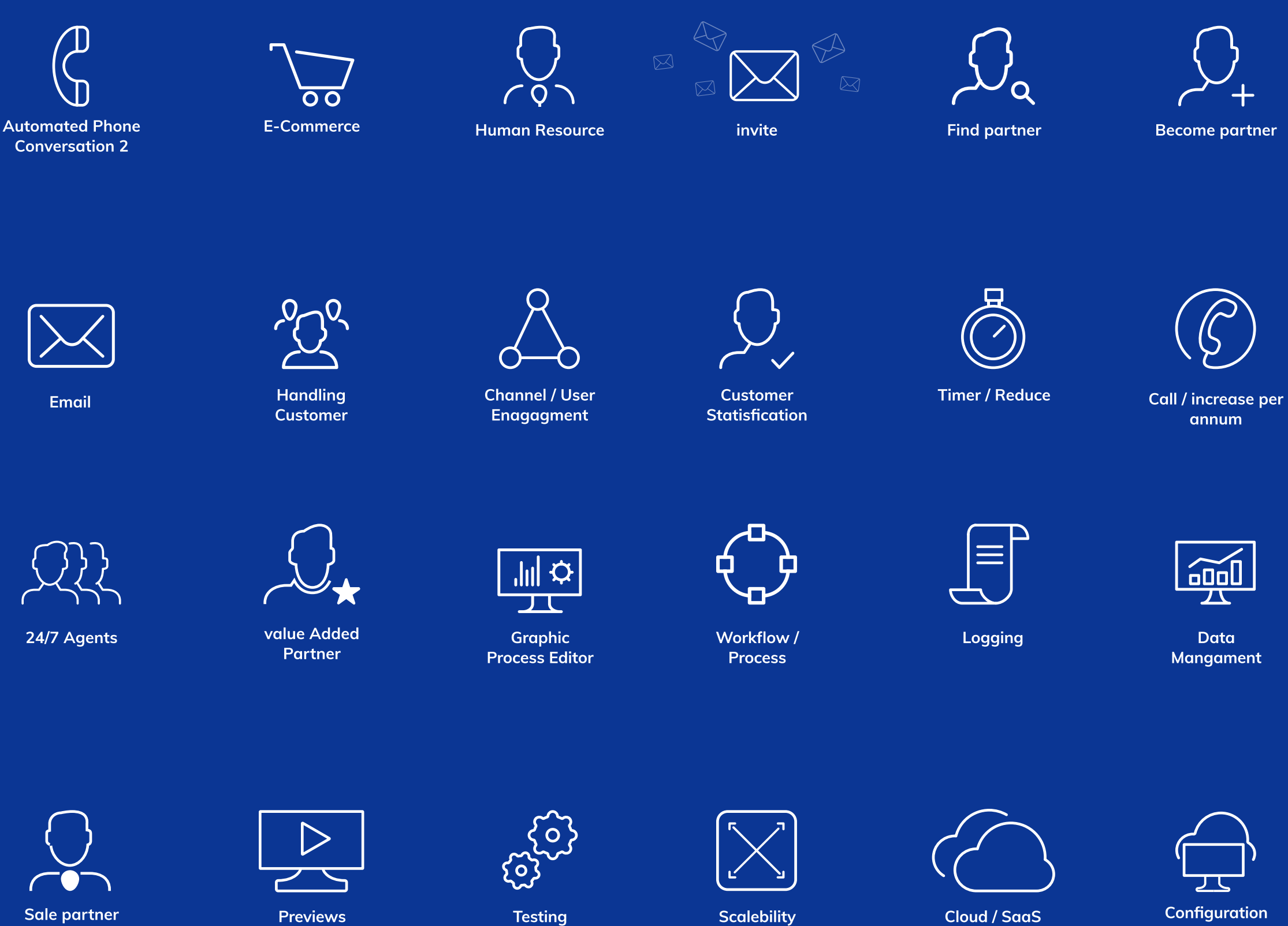

For illustrations and icons, the icon set "lconsmind" is used.

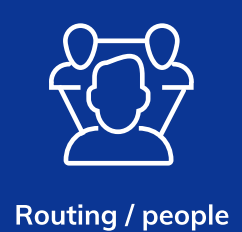

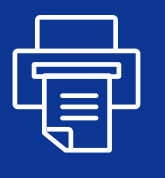

Print

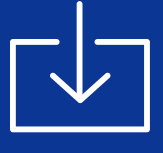

Download

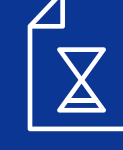

Mail NLU

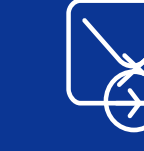

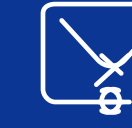

Mail Forward / Request

Mail link

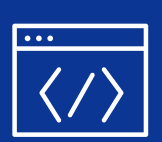

Intregated / Editor

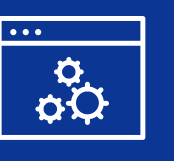

API

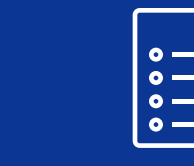

Documentations / **Recent Post** 

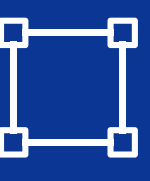

Framework

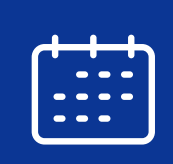

Date/Clander

Cost

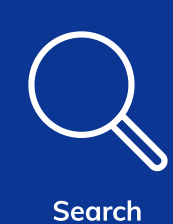

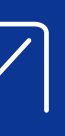

For illustrations and icons, the icon set "lconsmind" is used.

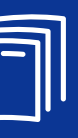

### Filter

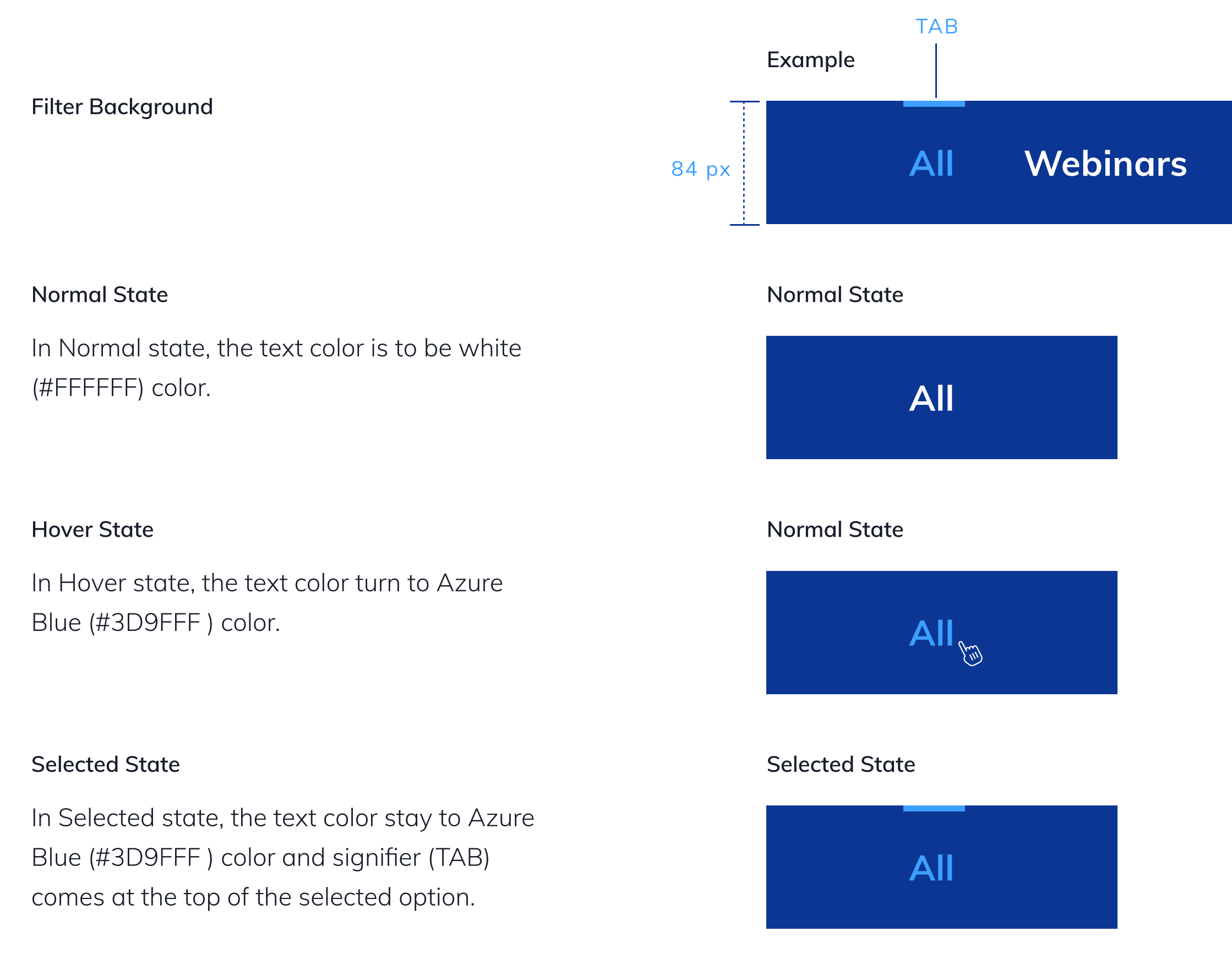

### Live Events

### **On-Demand Webinars**

#### Tabs

To represent a selected option the signifier (Tab) gets placed in the top of the selected option.

TAB thickness is to be 4 px.

Color of the TAB is to be Azure Blue (#3D9FFF) color

### Slider Navigation

#### LIGHT BACKGROUND

#### Normal State

In Normal State, the signifier (Big circle) is to be at the start. It is to signify on which page the user is currently on.

#### Selected State

In Selected State, the signifier (Big circle) is to represent on which page the user is viewing. The circle is to be in Royal Blue (#0B3694) Color

#### **Unselected State**

The remaining circles represent the other pages. The circles are to be represented in Royal Blue (#0B3694) Color with 40% opacity.

#### Example

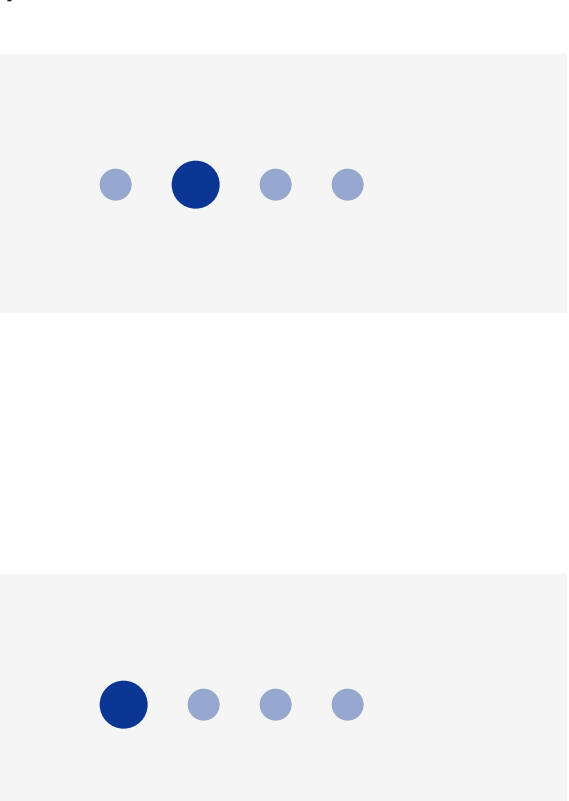

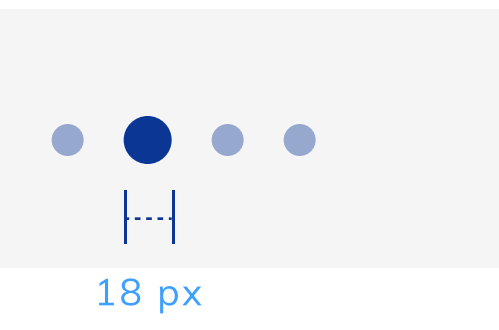

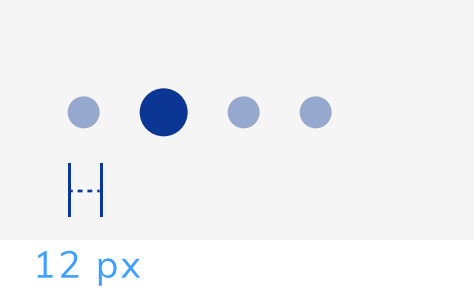

### Slider Navigation

#### DARK BACKGROUND

#### Normal State

In Normal State, the signifier (Big circle) is to be at the start. It is to signify on which page the user is currently on.

#### Selected State

In Selected State, the signifier (Big circle) is to represent on which page the user is viewing. The circle is to be in White (#FFFFFF) Color

#### Example

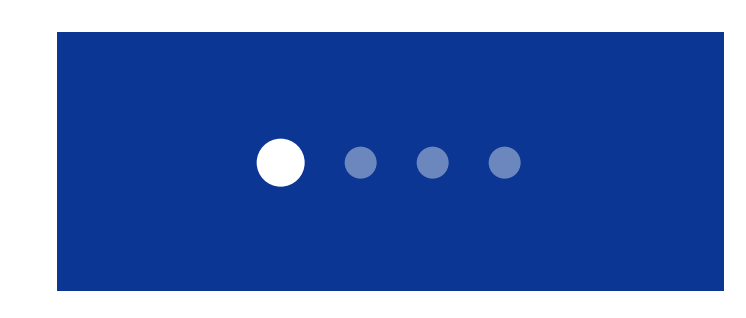

### Selected State

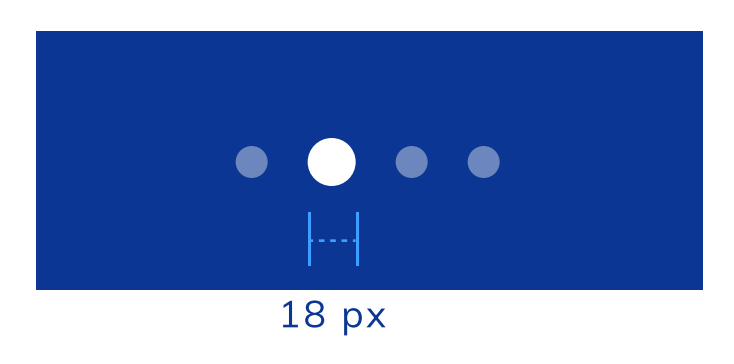

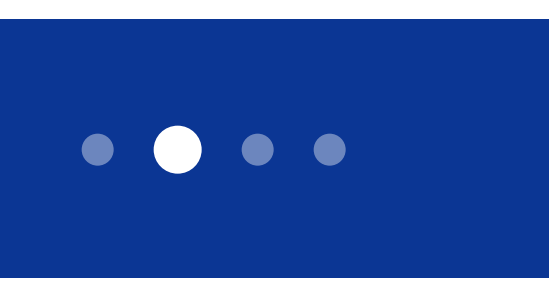

#### Normal State

#### **Unselected State**

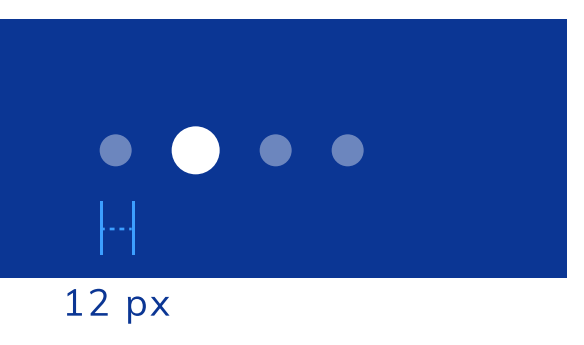

### Pagination

| Se | lected | State |
|----|--------|-------|
|    |        |       |

In Selected State, the selected page background (rectangle) will be in Royal Blue (#0B3694) color and the text (Page Number) will be in white (#FFFFF) color

#### Hover State

In Hover State, the desired page backgorund (Rectangle) will be in Light Blue (#F5F9FC) color.

Example

Selected State

<

<

Hover State

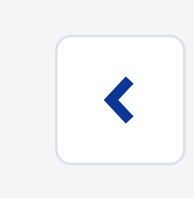

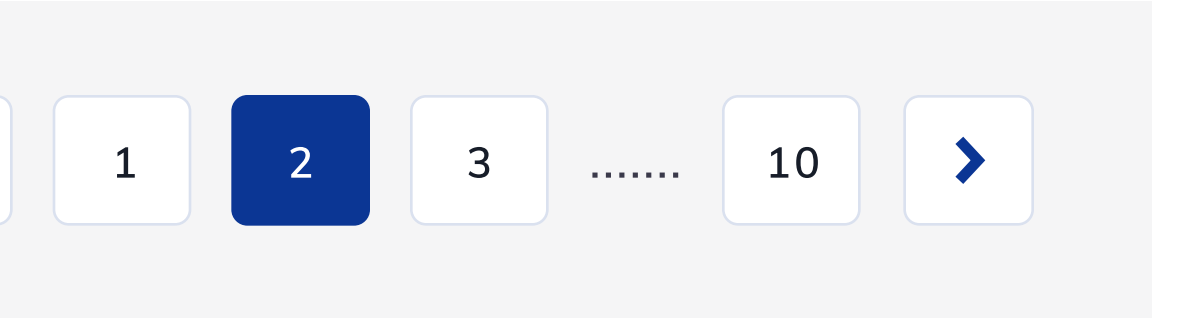

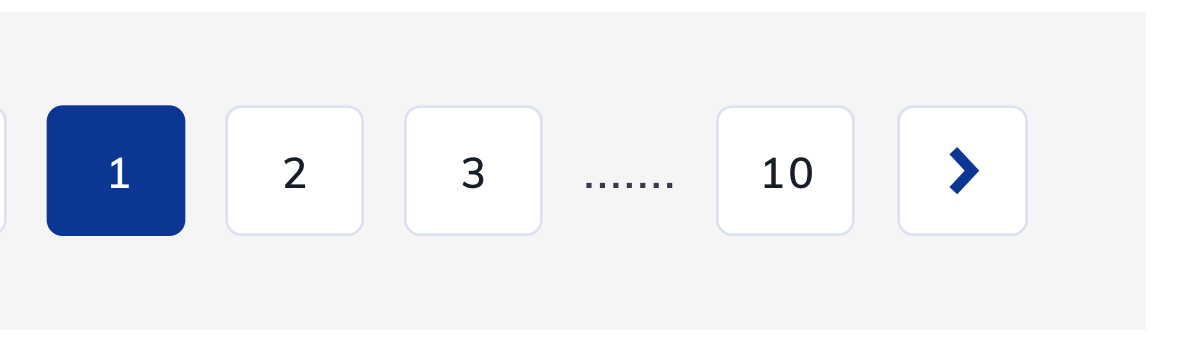

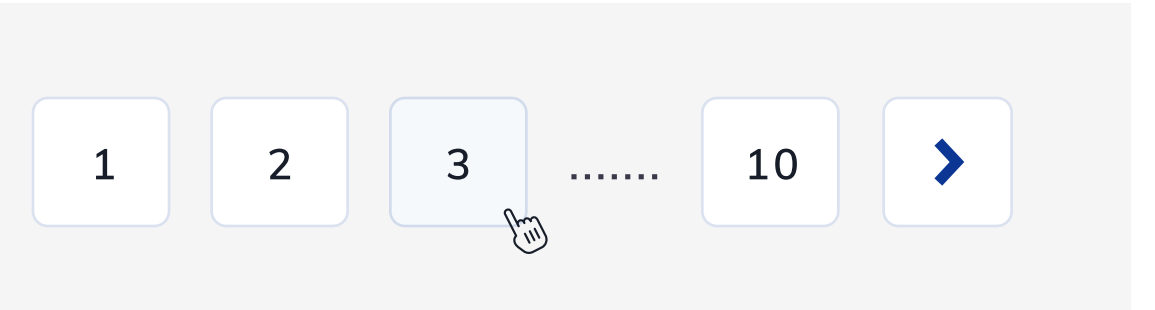

### Drop Down Menu (Desktop)

#### Normal State

In Normal State, background of dropdown menu will be white (#FFFFF) color.

#### Hover State

In Hover State, background of dropdown menu will turn to Light Blue (#F5F9FC) color. Text color will change to Azure Blue (#3D9FFF) color.

#### Selected State

In Selected State, background of dropdown menu will stay to Light Blue (#F5F9FC) color. Text color will change to Darken Azure Blue (#3D9BF8) color.

# Example Product 1 Product 2 Product 3 Product 4 Product 5

Selected State

Product 1

Product 2

Product 3

Product 4

Product 5

### s Partner Ressources Company

Hover State Product 1 Product 2 Product 3 Product 4 Product 5

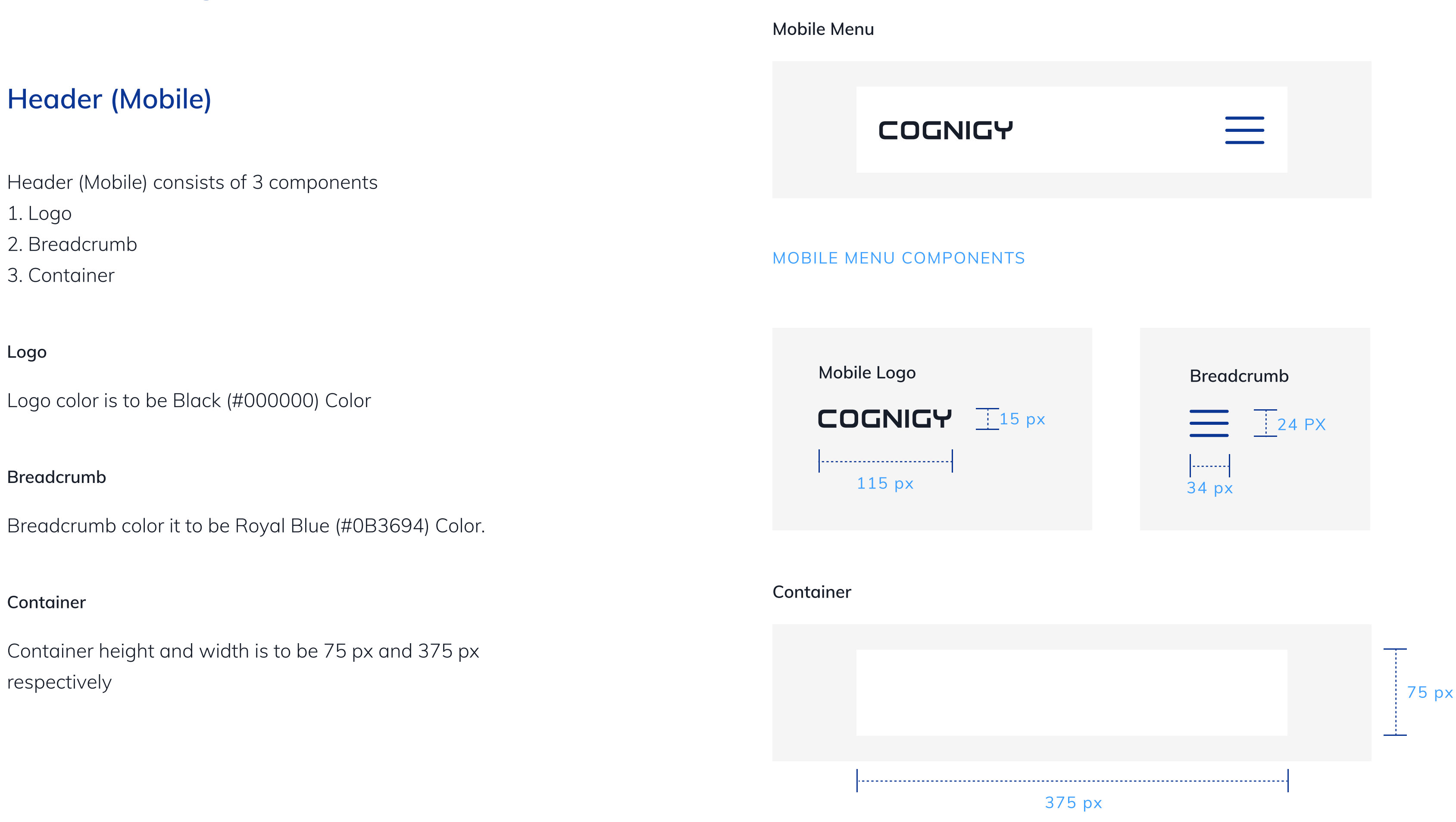

### Drop Down Menu (Mobile)

Open Menu State

In Open Menu State, background of dropdown menu will be

| Click Option State |  | Click | Option | State |
|--------------------|--|-------|--------|-------|
|--------------------|--|-------|--------|-------|

| or will be Black (#000000) colo | r | COGNIGY              | $\succ$ |
|---------------------------------|---|----------------------|---------|
| COGNIGY                         | X | Product<br>Product 1 | •       |
| Product                         |   | Product 2            |         |
| Solutions                       |   | Solutions            |         |
| Partner                         |   | Partner              |         |
| Resources                       |   | Resources            |         |
| Company                         |   | Company              |         |

In Click option state, the background of selected option will change to Light Blue (#F5F9FC) Color.

Text color will change to Azure Blue (#3D9BF8) color.

# Design Element

### Table

Column Header

Column header backround color is to be in Grey (#F5F5F6) color Text color to be in Royal Blue (#0B3694) color.

Height of header to be 50px and height of individual rows to be 59 px.

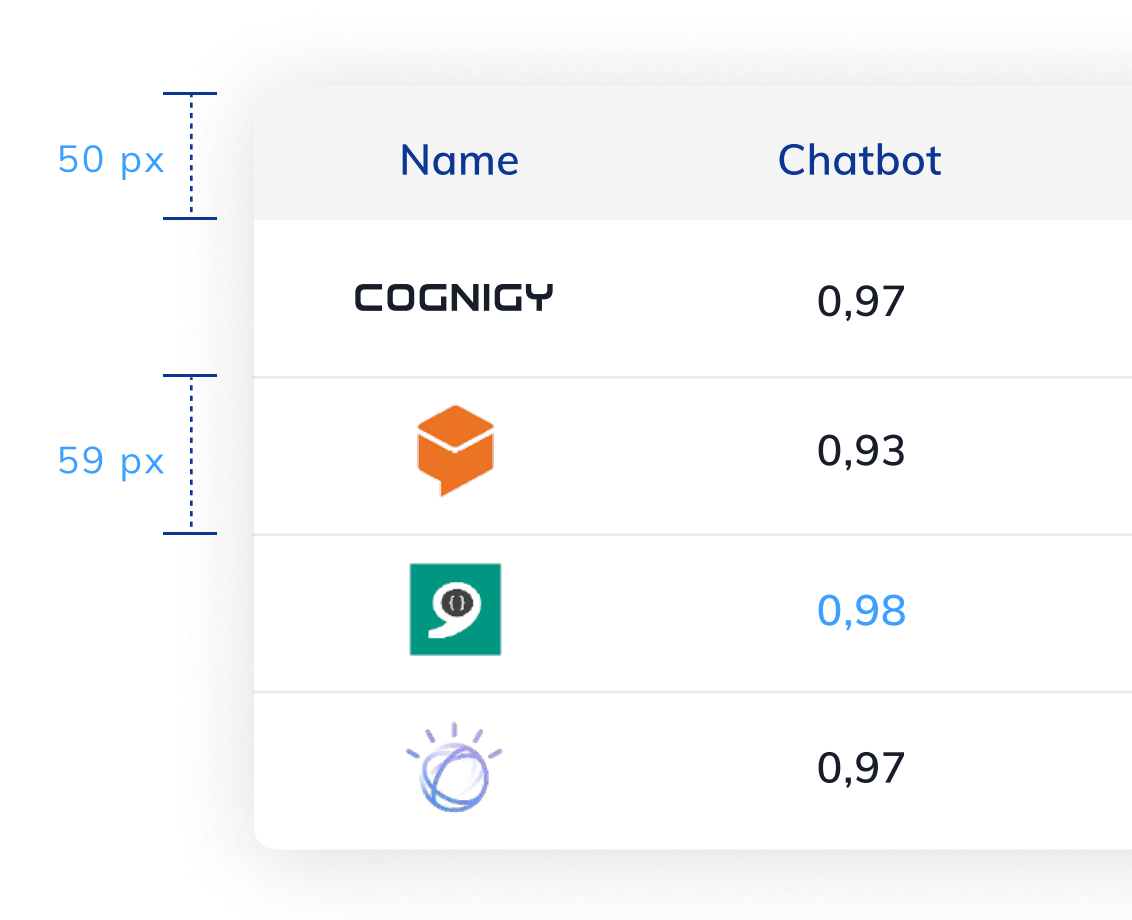

| Ask Ubuntu | Web Applications | Overall |  |
|------------|------------------|---------|--|
| 0,91       | 0,92             | 0,93    |  |
| 0,85       | 0,80             | 0,87    |  |
| 0,90       | 0,81             | 0,91    |  |
| 0,92       | 0,83             | 0,92    |  |

### **Text fields**

#### Label

Label text is used to inform users as to what information is requested for a text field. Every text field should have a label.

To indicate that a field is required, display an asterik (\*) next to the label text

#### Helper Text

Helper text conveys additional guidance about the input field, such as how it will be used. It should only take up a single line.

#### **Text Field Container**

The text field container has a fill and a stroke around the entire container and a rounded corner of 6px

Height of the text field container is to be 47 px.

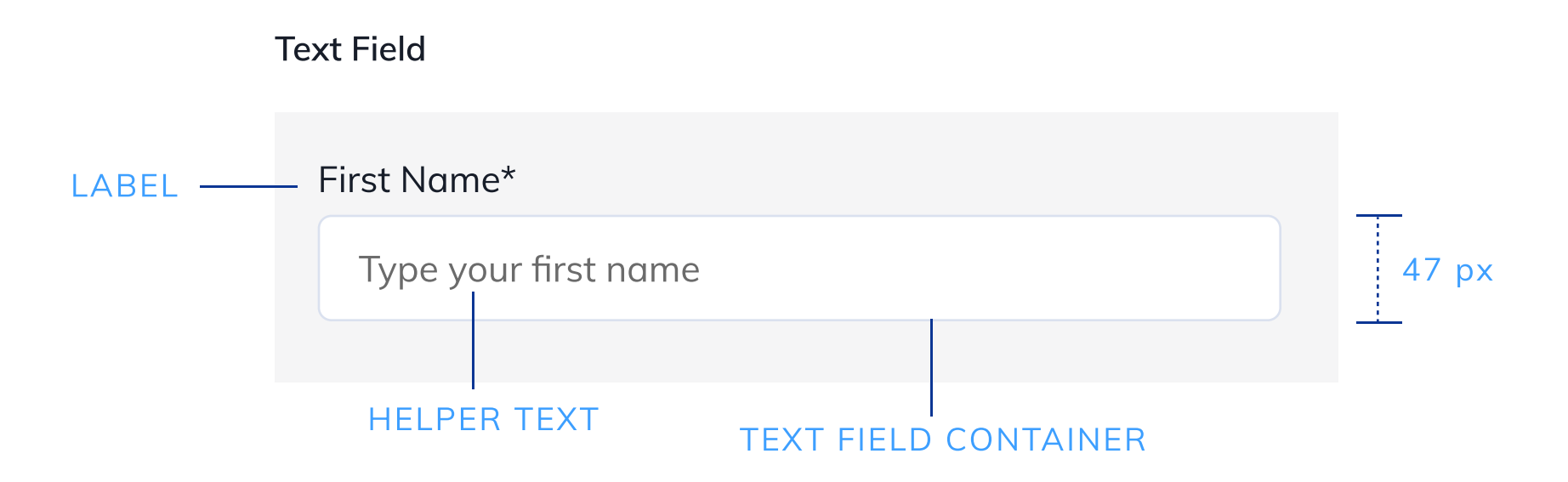

# Text fields can be displayed in the following states:

#### Inactive State

When in Inactive state, the 'text field container' stroke (Border) stays in Royal blue (#0B3694) color with 15% opacity.

#### Active State

When in Active state, the 'text field container' stroke (Border) turns to Royal blue (#0B3694) color.

#### Error State

When in Error state, the 'text field container' stroke (Border) turn to red (#CB3B3B) color with an error icon of 18x18 px.

| Inc | active State         |
|-----|----------------------|
|     | First Name*          |
|     | Type your first name |
|     |                      |
| Ac  | ctive State          |
|     | First Name*          |
|     | Type your first name |
|     |                      |
| Erı | ror State            |
|     | First Name*          |
|     | Type your first name |
|     |                      |

### Select Field

#### Normal State

When in Normal state, the 'text field container' stroke (Border) stays in Royal blue (#0B3694) color with 15% opacity.

#### Select Options State

When in Select Options state, the 'text field container' stroke (Border) turns to Royal blue (#0B3694) color. Selected text also turn to Royal blue (#0B3694) color.

#### Selected State

When in Error state, the 'text field containers' stroke (Border) turn to Royal blue (#0B3694) color with 15% opacity and the field text turn to Black (#000000 ) color

| Normal State                                    |
|-------------------------------------------------|
| Country                                         |
| Please Select                                   |
|                                                 |
| Select Options State                            |
| Country                                         |
| Please Select                                   |
| Afghanistan                                     |
| Albania                                         |
|                                                 |
| Algeria                                         |
| Algeria<br>Andorra                              |
| Algeria<br>Andorra                              |
| Algeria<br>Andorra<br>Selected State            |
| Algeria<br>Andorra<br>Selected State<br>Country |

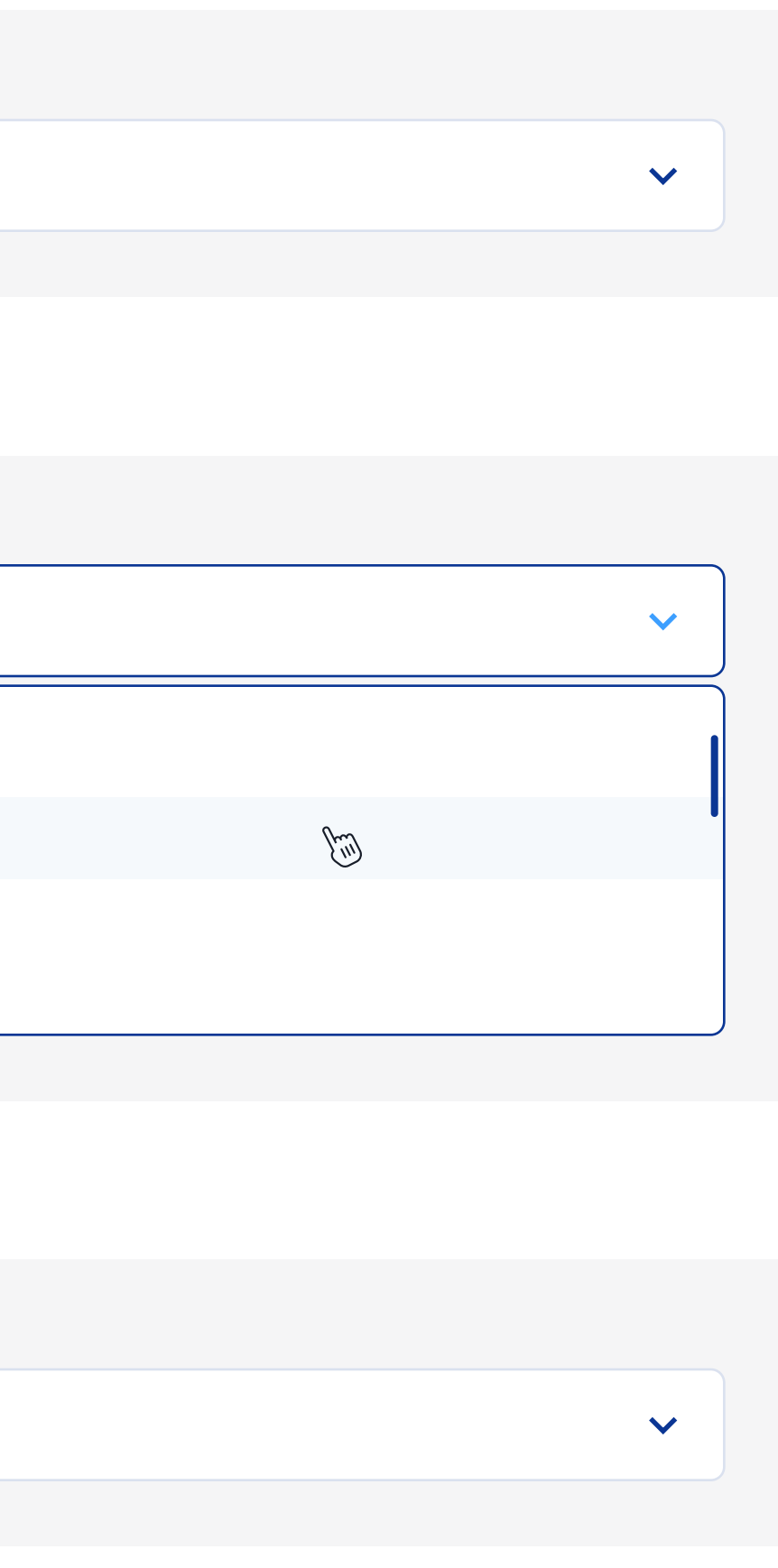

### **Check Buttons**

#### Normal State

When in Normal state, the 'Check container' stroke (Border) stays in Royal blue (#0B3694) color with 15% opacity.

#### Hover State

When in Hover state, the 'Check container' stroke (Border) turns to Royal blue (#0B3694) color Text color turns Black (#000000).

#### Checked State

When in Checked state, the 'Check container' stroke (Border) turns to Royal blue (#0B3694) color and checkmark to Azure Blue (#3D9FFF) color. Text color stays Black (#000000) when checked.

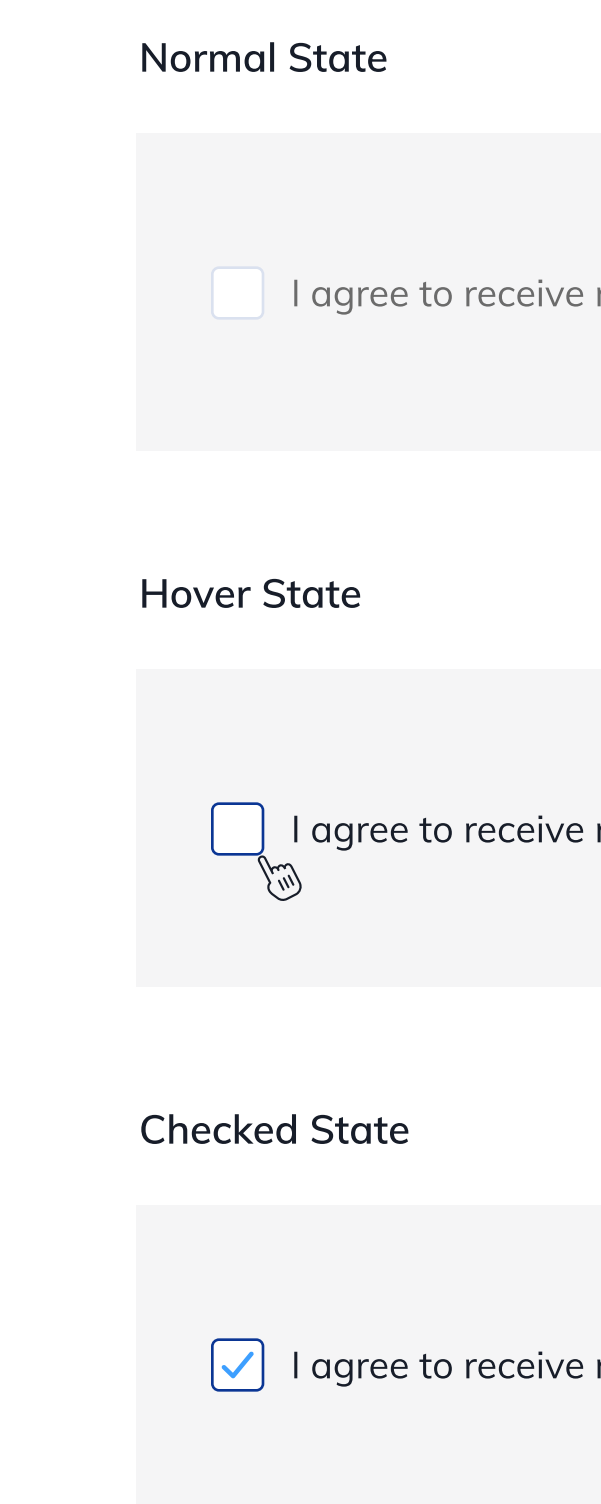

I agree to receive marketing communications from Cognigy.

I agree to receive marketing communications from Cognigy.

I agree to receive marketing communications from Cognigy.

### **Radio Button**

|                                                             | Example |         |
|-------------------------------------------------------------|---------|---------|
| Normal State                                                |         |         |
| In Normal state, Radio buttons (Border) stays in Royal blue |         | Gender  |
| (#0B3694) color with 15% opacity.                           |         |         |
| Hover State                                                 |         |         |
| In Hover state, Radio buttons (Border) turn to Royal blue   |         |         |
| (#0B3694) color with 100% opacity.                          |         |         |
| Text color chanages to Black (#000000) color.               |         |         |
|                                                             |         | Norma   |
| Selected State                                              |         |         |
| In selected state, Radio buttons (Border) stays to Royal    |         |         |
| blue (#0B3694) color with 100% opacity and inner circle     |         |         |
| turn to Azure Blue (#3D9FFF) color                          |         | Selecte |
| Text color chanages to Black (#000000) color.               |         |         |
|                                                             |         | 🜔 Fe    |

#### **Disabled State**

In Disabled state, Radio buttons Border, inner circle and text turn to Royal Blue (#0B3694) color with 15% opacity

| nder        |                |
|-------------|----------------|
| Male 🔵 F    | emale Disabled |
|             |                |
|             |                |
| rmal State  | Hover State    |
| Male        | Male           |
| ected State | Disabled State |
| ) Female    | Disabled       |
|             |                |

### Example

### **Enter Details**

| Lead Source Campaign      |                         |
|---------------------------|-------------------------|
|                           |                         |
| First Name*               |                         |
| Type your first name      |                         |
| Company Name              |                         |
| Type your companys no     | ame                     |
| Contact Type              |                         |
| Customer                  | Value Adding<br>Partner |
| Advisory                  | PR, Media &<br>Events   |
| Vendor                    | Competitor              |
| Job Title                 |                         |
| Enter Title               |                         |
| Email                     |                         |
| example@website.com       | (                       |
| Phone Number              |                         |
| +91                       |                         |
| Description               |                         |
| Enter your description    |                         |
| I agree to receive market | ing communications from |

SUBMIT

| Last name*<br>Type your last name | 2            |   |
|-----------------------------------|--------------|---|
| Sales Partner                     | Tech Partner |   |
| Evangelist<br>Other               | Investor     |   |
| Country                           |              |   |
| Please Select                     |              | ~ |
| Mobile Phone Number               |              |   |
| +91                               |              |   |
| Persona                           |              |   |
| Please Select                     |              | ~ |
|                                   |              |   |

# 12 List Style

#### List

In listings, the various points are to be represented with bullet points like this

• Lorem ipsum dolor sit amet.

#### DIMENSIONS

The bullet point size is to be  $8 \times 8$  px.

### Example :

### Title

Lorem ipsum dolor sit amet, consectetur adipiscing elit. Suspendisse sodales accumsan feugiat.

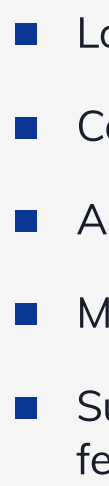

- Lorem ipsum dolor sit amet.
- Consectetur adipiscing elit uspendisse
- Adipiscing elit sodales accumsan feugiat.
- Maecenas ornare urna vitae feugiat tempus.
- Suspendisse tempus neque eget ex luctus, a fermentum nulla mattis.

### 11 Examples

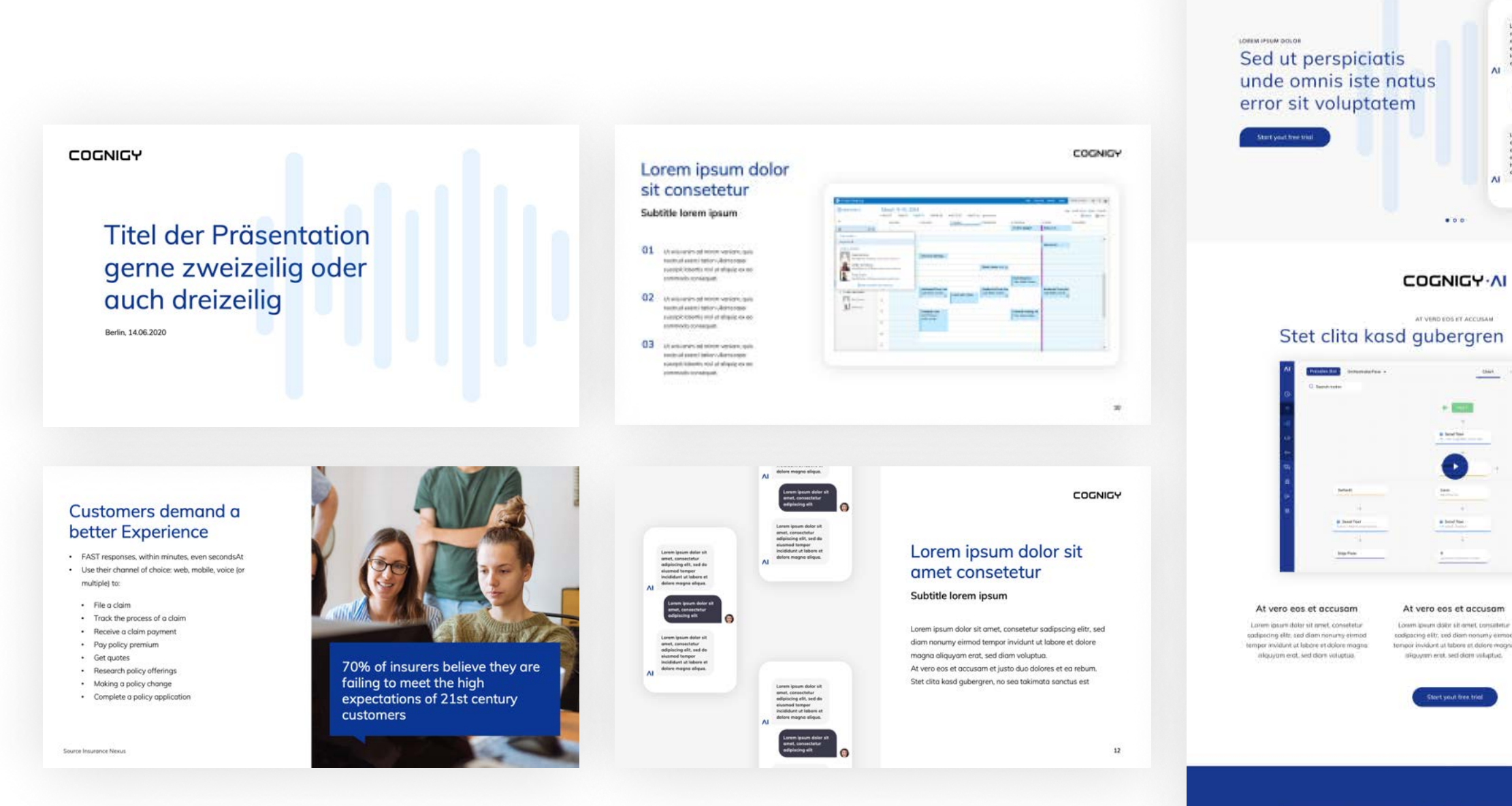

"Lorem ipsum dolor sit amet, consetetur sadipscing elitr, sed diam nonumy eirmod tempor invidunt ut labore et dolore magna aliquyam erat, sed diam voluptua. At vero eos et accusam et justo duo dolores et ea rebum." Max Musterkunda: CEO

COGNIGY

Stet clita kasd gubergren RRAG

(Henkel)

DAIMLER lexoffice

vueling

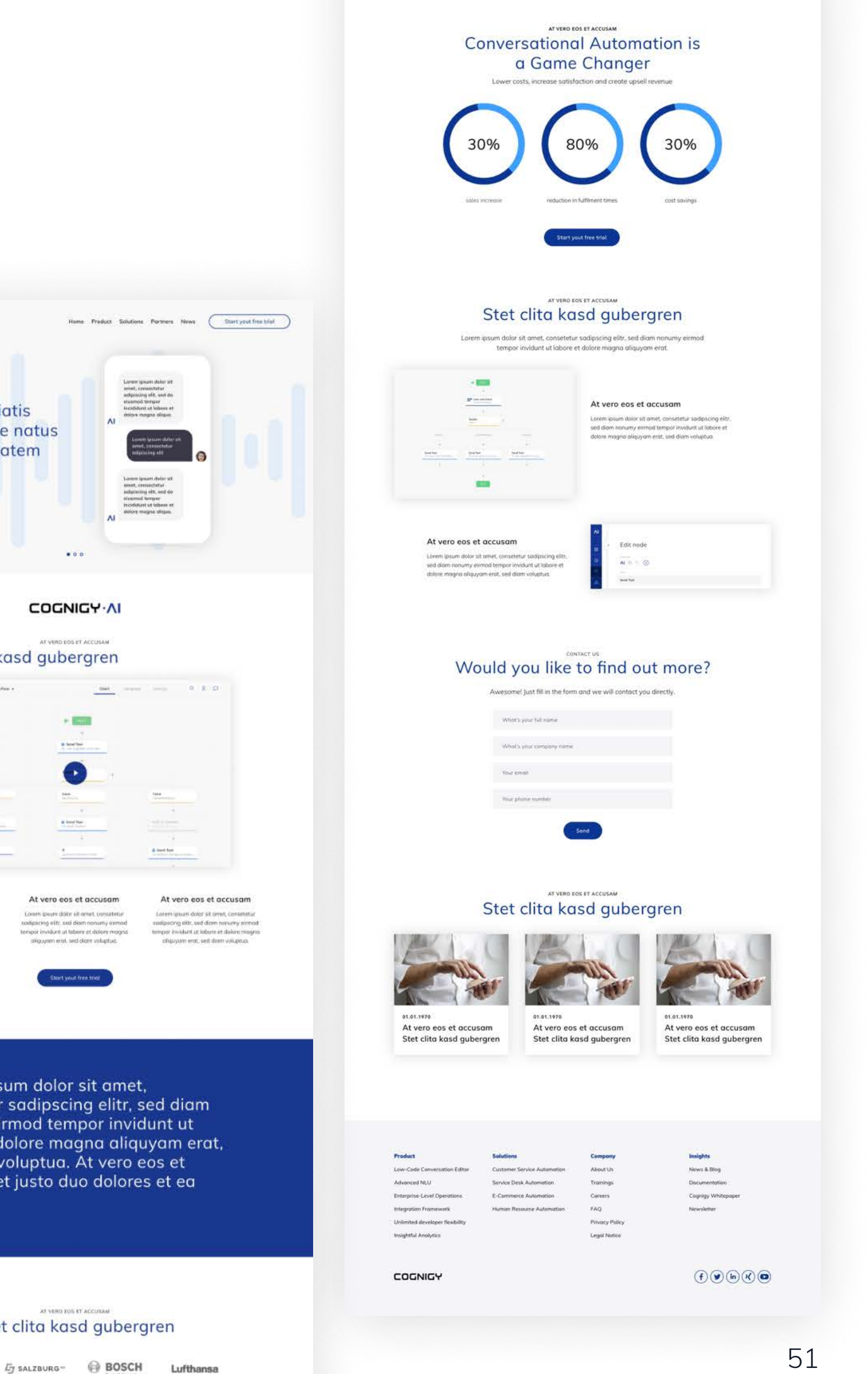